# **15 Essential Formulas to Become a Data Analyst in Google Sheets**

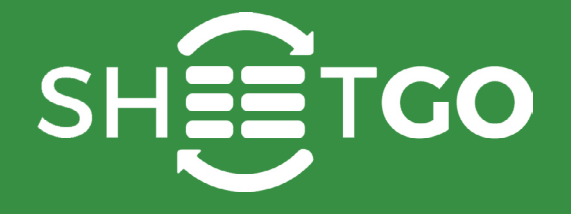

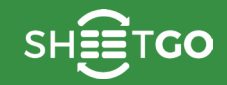

# **15 Essential Formulas to Become a Data Analyst in Google Sheets**

Spreadsheets are by far the best software tools to analyze data. With spreadsheets you can dispose data on several two-dimensional tables that create a relationship between them, and finally, obtain useful information from the data. Today, Google Sheets is the most widely used online collaborative spreadsheet software. Thus this short ebook focuses on 15 formulas that help you become a data analyst in Google Sheets.

Sheetgo has prepared this ebook, with 15 articles on how to use some of the most commonly used formulas which are essential to becoming a 'data analyst' using Google Sheets. With these formulas, analyzing data should become easier, quicker and more fun to do.

After reading this ebook you should be able to **check your data based on logical statements**, **determine and separate a dataset** from one another, **count** to find how many occurrences you have of a certain subset of your data and **find specific data** within those subsets, **check dates** to split data based on a relative point in time, **filter data** to retrieve only the necessary data from a database and work with a smaller data sample for an improved overview, and **display & visualize** data in various ways based on your different needs.

We hope that you find this ebook useful. If not, please let us know. With your feedback, we can make this ebook even better!

Regards,

The Sheetgo Team

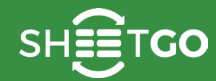

## **Table of Contents**

| Checking the data with logic | 4          |
|------------------------------|------------|
| IF                           | 5          |
| IFERROR                      | 9          |
| Calculating the numbers      | 13         |
| COUNTA                       | 14         |
| Checking the dates           | 16         |
| TODAY                        |            |
| Finding the data             | 19         |
| МАТСН                        | 20         |
| VLOOKUP                      |            |
| HLOOKUP                      |            |
| Filtering the data           | 41         |
| UNIQUE                       |            |
| SORT                         |            |
| FILTER                       |            |
| QUERY                        | 64         |
| Displaying the data          | 75         |
|                              | <b>/</b> J |
|                              |            |
| TRANSPOSE                    |            |
| INDIRECT                     |            |
| SPARKLINE                    |            |

# Checking the data with logic

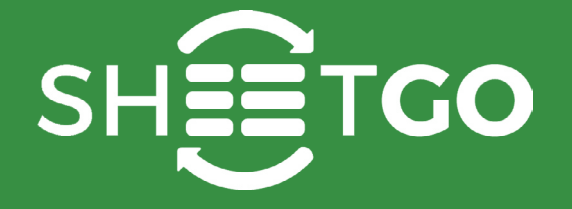

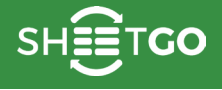

## IF

Among the myriad formulas that Google Sheets provides, probably the IF formula is one of the most widely used. It returns a value through an if-then-else logical construct. First, it evaluates the given logical expression. Then Based on whether the evaluation is TRUE or FALSE, the formula returns the first value, or the second respectively. The process is illustrated in the flow chart below.

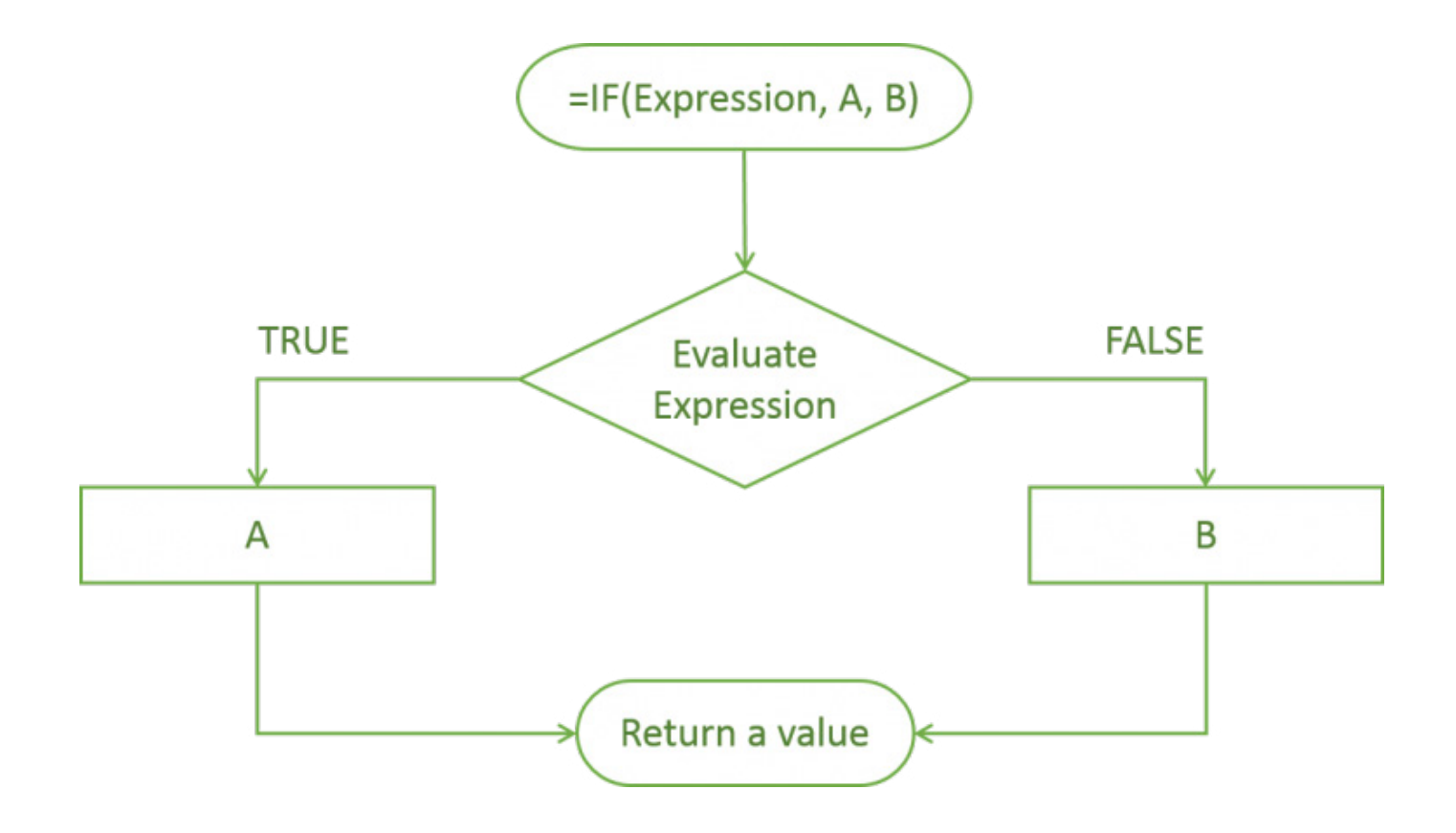

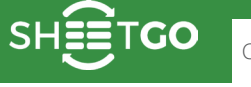

#### **Syntax**

#### IF(logical \_ expression, value \_ if \_ true, value \_ if \_ false)

- logical \_ expression an expression or reference to a cell containing an expression that evaluates to either TRUE or FALSE.
- value \_ if \_ true the value that the formula returns if the logical \_ expression evaluates to TRUE. This can be a number, text, or even another formula that returns a value. We can also embed another IF formula in here, as part of the nested IF constructs that we will see in a while.
- value \_ if \_ false this is the value that the IF formula returns if the logical \_ expression evaluates to FALSE. Similar to the value \_ if \_ true, this can be a number, text or another formula that returns a value. It can also be another embedded IF formula. Please note that it is an optional input and if we ignore this, we get a blank value in return.

oers <u>Checkin</u>

#### **Usage: IF Formula**

S

TGO

#### Use case # 1: Regular IF formula constructs

Examples always help us understand the concepts better. So, I used the following sample data (columns A through E). And, I tried a few common variations of the formula (column F). You will notice that we have experimented with the Boolean values, dates, numbers, and also text.

| fx | =IF(E2="Yes","On Campus","Not On Campus") |     |             |             |           |                                  |                                                                                               |  |  |  |
|----|-------------------------------------------|-----|-------------|-------------|-----------|----------------------------------|-----------------------------------------------------------------------------------------------|--|--|--|
|    | A                                         | в   | с           | D           | E         | F                                | G                                                                                             |  |  |  |
| 1  | Name                                      | Age | Department  | Join Date   | On Campus | Value Returned                   | Formula Used                                                                                  |  |  |  |
| 2  | Alfred                                    | 28  | Arts        | 23-Dec-2016 | Yes       | On Campus                        | =IF(E2="Yes","On Campus","Not On Campus")                                                     |  |  |  |
| 3  | Angela                                    | 24  | Science     | 16-Jan-2017 | No        | Not On Campus                    | =IF(E3="Yes","On Campus","Not On Campus")                                                     |  |  |  |
| 4  | Bob                                       | 28  | Finance     | 23-Jan-2017 | No        | Aged 28                          | =If(B4=28,"Aged 28","Not aged 28")                                                            |  |  |  |
| 5  | Brett                                     | 27  | Law         | 23-Dec-2016 | Yes       | Not aged 28                      | =If(B5=28,"Aged 28","Not aged 28")                                                            |  |  |  |
| 6  | Caroline                                  | 23  | Engineering | 29-Dec-2016 | No        | After 27th                       | =IF(D6 <date(2016,12,27),"before 27th")<="" 27th","after="" td=""></date(2016,12,27),"before> |  |  |  |
| 7  | Charlie                                   | 25  | Arts        | 25-Dec-2016 | No        | Before 27th                      | =IF(D7 <date(2016,12,27),"before 27th")<="" 27th","after="" td=""></date(2016,12,27),"before> |  |  |  |
| 8  | David                                     | 26  | Law         | 21-Dec-2016 | No        | <= 5 characters                  | =IF(LEN(A8)>5,"> 5 characters","<= 5 characters")                                             |  |  |  |
| 9  | Dennis                                    | 26  | Engineering | 15-Dec-2016 | Yes       | > 5 characters                   | =IF(LEN(A9)>5,"> 5 characters","<= 5 characters")                                             |  |  |  |
| 10 | Eric                                      | 22  | Medicine    | 03-Jan-2017 | Yes       | Same Department                  | =IF(C10=C11, "Same Department", "Different Department")                                       |  |  |  |
| 11 | Evan                                      | 25  | Medicine    | 21-Dec-2016 | No        | Different Department             | =IF(C11=C12,"Same Department","Different Department")                                         |  |  |  |
| 12 | Filip                                     | 22  | Law         | 21-Jan-2017 | Yes       | Filip is younger to Francis      | =IF(B12 <b13,a12&" "&a13)<="" "&a13,a12&"="" is="" not="" th="" to="" younger=""></b13,a12&"> |  |  |  |
| 13 | Francis                                   | 27  | Finance     | 09-Jan-2017 | Yes       | Francis is not younger to George | =IF(B13 <b14,a13&" "&a14)<="" "&a14,a13&"="" is="" not="" th="" to="" younger=""></b14,a13&"> |  |  |  |
| 14 | George                                    | 26  | Engineering | 20-Jan-2017 | No        | Value evaluated to TRUE          | =IF(TRUE, "Value evaluated to TRUE", "Value evaluated to FALSE")                              |  |  |  |
| 15 | Grace                                     | 21  | Medicine    | 20-Dec-2016 | Yes       | Value evaluated to FALSE         | =IF(FALSE, "Value evaluated to TRUE", "Value evaluated to FALSE")                             |  |  |  |
|    |                                           |     |             |             |           |                                  |                                                                                               |  |  |  |

s Checking the

#### **Usage: IF Formula**

Checking the data with logic

GO

#### Use case # 2: Nested IF formula constructs

This is a scenario where we embed IF formulas within IF formulas. And we come across this more often than not. We demonstrate it diagrammatically below.

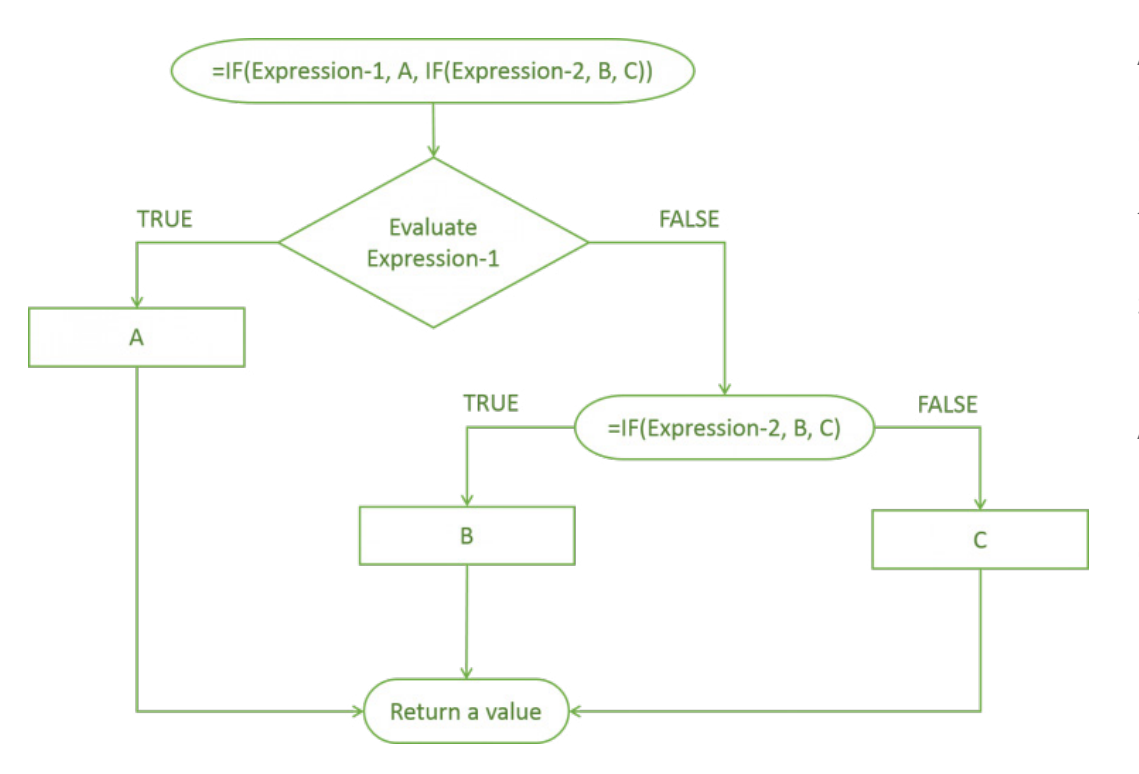

As explained in the above flow chart, we nested an IF within the value\_if\_false. Similarly, if need be, we can also nest an IF within the value\_if\_true. So, if the Expression-1 evaluates to FALSE, the control moves to evaluate the nested IF function. Accordingly, it returns either B or C based on whether the Expression-2 evaluates to either TRUE or FALSE respective-ly.

Also the diagram is the case for single level nesting. But, we can also try multi-level nesting, i.e. multiple IF formulas placed in a hierarchical fashion. Consider the examples below to understand this concept better.

| fx | <pre># =IF(AND(B4&gt;20,B4&lt;=24), "Younger", IF(AND(B4&gt;24,B4&lt;=26), "Middle Aged", IF(AND(B4&gt;26,B4&lt;=28), "Elder", "Age Not applicable")))</pre> |     |           |                   |                                                                                                    |  |  |  |  |  |
|----|----------------------------------------------------------------------------------------------------|-----|-----------|-------------------|----------------------------------------------------------------------------------------------------|--|--|--|--|--|
|    | A                                                                                                    | в   | С         | D                 | E                                                                                                    |  |  |  |  |  |
| 1  | Name                                                                                                    | Age | Work Exp. | Value Returned    | Formula Used                                                                                                    |  |  |  |  |  |
| 2  | Alfred                                                                                                    | 28  | 13        | Less than 2 years | =IF(D2="","No experience",IF(D2<12,"Less than 1 year","Less than 2 years"))                                                                      |  |  |  |  |  |
| 3  | Angela                                                                                                    | 24  | 11        | Less than 1 year  | =IF(D3="","No experience",IF(D3<12,"Less than 1 year","Less than 2 years"))                                                                      |  |  |  |  |  |
| 4  | Bob                                                                                                    | 28  |           | Elder             | =IF(AND(B4>20,B4<=24),"Younger",IF(AND(B4>24,B4<=26),"Middle Aged",IF(AND(B4>26,B4<=28),"Elder","Age Not applicable")))                          |  |  |  |  |  |
| 5  | Brett                                                                                                    | 21  | 6         | Younger           | =IF(AND(B5>20,B5<=24),"Younger",IF(AND(B5>24,B5<=26),"Middle Aged",IF(AND(B5>26,B5<=28),"Elder","Age Not applicable")))                          |  |  |  |  |  |
| 6  | Caroline                                                                                                    | 25  |           | Middle Aged       | = IF(AND(B6 > 20, B6 < = 24), "Younger", IF(AND(B6 > 24, B6 < = 26), "Middle Aged", IF(AND(B6 > 26, B6 < = 28), "Elder", "Age Not applicable"))) |  |  |  |  |  |

#### www.sheetgo.com

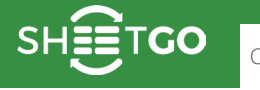

# **IFERROR**

Google Sheets is built in such a way that the expressions return appropriate values in accordance with the given inputs. However, more often than not, we may encounter certain unpleasant errors. This happens due to one or more reasons as explained in this article. To handle such errors, we have the IFERROR formula.

#### **Errors? How do they look like?**

#### The **#VALUE!** error

Perhaps, this is the most frequent error type. It occurs when we use an incorrect data type for the expected input arguments as illustrated below.

| f <sub>𝔅</sub>   =IF(A3+B3 > 20,"Yes","No") |                                            |                                                                                                    |                                                                                                    |                                                                                                    |                                                                                                    |                                                                                                    |  |  |  |
|---------------------------------------------|--------------------------------------------|----------------------------------------------------------------------------------------------------|----------------------------------------------------------------------------------------------------|----------------------------------------------------------------------------------------------------|----------------------------------------------------------------------------------------------------|----------------------------------------------------------------------------------------------------|--|--|--|
| A                                           | в                                          | с                                                                                                    | D                                                                                                    | E                                                                                                    | F                                                                                                    |                                                                                                    |  |  |  |
| Operand A                                   | Operand B                                  | Formula Used                                                                                                    | Result                                                                                                    |                                                                                                    |                                                                                                    |                                                                                                    |  |  |  |
| 5                                           | Text 1                                     | =A2*B2                                                                                                    | #VALUE!                                                                                                    |                                                                                                    |                                                                                                    |                                                                                                    |  |  |  |
| 10                                          | Text 2                                     | =IF(A3+B3 > 20,"Yes","No")                                                                                                    | #VALUE!                                                                                                    | Error                                                                                                    |                                                                                                    |                                                                                                    |  |  |  |
|                                             |                                            |                                                                                                    |                                                                                                    | Eunction ADD                                                                                                    | parameter 2                                                                                                    |                                                                                                    |  |  |  |
|                                             |                                            |                                                                                                    |                                                                                                    | expects number                                                                                                    | er values. But 'Text                                                                                                    |                                                                                                    |  |  |  |
|                                             |                                            |                                                                                                    |                                                                                                    | 2' is a text and                                                                                                    | cannot be coerced                                                                                                    | 1                                                                                                    |  |  |  |
|                                             |                                            |                                                                                                    |                                                                                                    | to a number.                                                                                                    |                                                                                                    |                                                                                                    |  |  |  |
|                                             |                                            |                                                                                                    |                                                                                                    |                                                                                                    |                                                                                                    |                                                                                                    |  |  |  |
|                                             | =IF(A3+B3 > 2<br>A<br>Operand A<br>5<br>10 | =IF(A3+B3 > 20, "Yes", "No")<br>A B<br>Operand A Operand B<br>5 Text 1<br>10 Text 2<br>4<br>4<br>5<br>5<br>5<br>5<br>5<br>5<br>5<br>5<br>5<br>5<br>5<br>5<br>5 | C    A  B  C    Operand A  Operand B  Formula Used    5  Text 1  =A2*B2    10  Text 2  =IF(A3+B3 > 20,"Yes","No")    -  -  -    -  -  -    -  -  -    -  -  -    -  -  -    -  -  -    -  -  -    -  -  -    -  -  -    -  -  -    -  -  - | A  B  C  D    Operand A  Operand B  Formula Used  Result    5  Text 1  =A2*B2  #VALUE!    10  Text 2  =IF(A3+B3 > 20,"Yes","No")  #VALUE! | =IF(A3+B3 > 20, "Yes", "No")CDEABCDEOperand AOperand BFormula UsedResult5Text 1=A2*B2#VALUE!10Text 2=IF(A3+B3 > 20, "Yes", "No")#VALUE!10Text 2=IF(A3+B3 > 20, "Yes", "No")#VALUE! </th <th>Image: Picture Picture</th> | Image: Picture Picture |  |  |  |

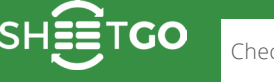

#### The #REF! error

Usually, this springs up when we intentionally or accidentally delete rows, columns or worksheets, that are referenced in other cells. From the above examples, let's try removing the "Operand A" column, and this is what happens. Notice that even within the formula, the #REF! shows, indicating it lost a reference in that placeholder.

| A         | В                          | С      | D             | E            |  |
|-----------|----------------------------|--------|---------------|--------------|--|
| Operand B | Formula Used               | Result |               |              |  |
| Text 1    | =A2*B2                     | #REF!  |               |              |  |
| Text 2    | =IF(A3+B3 > 20,"Yes","No") | #REF!  | Error         |              |  |
|           |                            |        | Reference doe | s not exist  |  |
|           |                            |        |               | e not exiet. |  |
|           |                            |        |               |              |  |
|           |                            |        |               |              |  |

#### The #NAME! error

Google Sheets throws this up when it sees any function that it doesn't recognize. To understand that further, let's try by using WHATIF, instead of IF in the third row.

| fx | =WHATIF(A3+B3 > 20,"Yes","No") |           |                                |         |               |                |    |  |  |  |
|----|--------------------------------|-----------|--------------------------------|---------|---------------|----------------|----|--|--|--|
|    | A                              | в         | с                              | D       | E             | F              | 20 |  |  |  |
| 1  | Operand A                      | Operand B | Formula Used                   | Result  |               |                |    |  |  |  |
| 2  | 5                              | Text 1    | =A2*B2                         | #VALUE! |               |                |    |  |  |  |
| 3  | 10                             | Text 2    | =WHATIF(A3+B3 > 20,"Yes","No") | #NAME?  | Error         |                |    |  |  |  |
| 4  |                                |           |                                |         | Unknown funct | ion: 'WHATIF'. |    |  |  |  |
| 5  |                                |           |                                |         |               |                |    |  |  |  |
| 6  |                                |           |                                |         |               |                |    |  |  |  |
| 7  |                                |           |                                |         |               |                | _  |  |  |  |

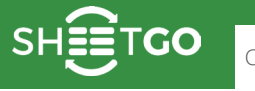

#### The #NUM! error

When the expected input arguments do not match with what we provide, this might show up. For instance, consider the first example in the snapshot below. A negative number is not expected in the SQRT function, hence the error. This can also surface when the number to display is out of range, as shown in the snapshot below.

| x | =POWER(A3,555 | 55)             |        |                 |                 |
|---|---------------|-----------------|--------|-----------------|-----------------|
| _ | А             | В               | с      | D               | E               |
|   | Input         | Formula Used    | Result |                 |                 |
| 2 | -25           | =SQRT(A2)       | #NUM!  |                 |                 |
| 3 | 5000          | =POWER(A3,5555) | #NUM!  | Error           |                 |
| 4 |               |                 |        | Numeric value   | is greater than |
| 5 |               |                 |        | 1.79769E+308    | and cannot be   |
| 6 |               |                 |        | displayed prope | erly.           |
| 7 |               |                 |        |                 |                 |
|   |               |                 |        |                 |                 |

#### The #N/A! error

This is another common error usually associated with the lookup functions when they cannot find a match for the value they are asked to find.

| fx | =VLOOKUP | ("Stephen", A2:B8,2,F | ALSE)                               |          |                 |                   |   |
|----|----------|-----------------------|-------------------------------------|----------|-----------------|-------------------|---|
|    | A        | В                     | с                                   | D        | E               | F                 |   |
| 1  | Name     | Department            | Formula Used                        | Result   |                 |                   |   |
| 2  | Angela   | Arts                  | =VLOOKUP("David", A2: B8, 2, FALSE) | Medicine |                 |                   |   |
| 3  | Bob      | Commerce              | =VLOOKUP("Stephen",A2:B8,2,FALSE)   | #N/A     | Error           |                   |   |
| 4  | Claire   | Engineering           |                                     |          | Did not find va | alue 'Stephen' in |   |
| 5  | David    | Medicine              |                                     |          | VLOOKUP ev      | aluation.         |   |
| 6  | Elliot   | Economics             |                                     |          |                 |                   |   |
| 7  | Francis  | Sports                |                                     |          | -               |                   | - |
| 8  | George   | Pharmaceutical        |                                     |          |                 |                   |   |

numbers <u>Che</u>

#### **Syntax**

#### IFERROR(value, [value \_ if \_ error])

- value this is the value that the formula returns if value itself is not an error.
- value \_ if \_ error this is the value the function returns if value is an error. Since it is an optional parameter, the IFERROR formula returns blank when this argument is not specified

#### **Examples: IFERROR formula**

Given below are a few use cases where we put this formula to use.

| fx | <pre>fx =IFERROR(VLOOKUP("Claire",A1:B7,2,FALSE),"Invalid Name")</pre> |                |                 |              |                    |                                                                    |  |  |  |  |
|----|------------------------------------------------------------------------|----------------|-----------------|--------------|--------------------|--------------------------------------------------------------------|--|--|--|--|
|    | A                                                                      | В              | с               | D            | E                  | F                                                                  |  |  |  |  |
| 1  | Name                                                                   | Department     | Tuition Fee (T) | Earnings (E) | Result             | Formula Used                                                       |  |  |  |  |
| 2  | Angela                                                                 | Arts           | \$21,445        | \$558        | Engineering        | =IFERROR(VLOOKUP("Claire",A1:B7,2,FALSE),"Invalid Name")           |  |  |  |  |
| 3  | Bob                                                                    | Commerce       | \$28,883        | \$8,256      | Invalid Name       | =IFERROR(VLOOKUP("Stephen",A2:B8,2,FALSE),"Invalid Name")          |  |  |  |  |
| 4  | Claire                                                                 | Engineering    | \$21,636        | \$2,183      | T/E Ratio : 10     | =IFERROR("T/E Ratio : "&round(C4/D4),"Sorry, earnings are zero !") |  |  |  |  |
| 5  | David                                                                  | Medicine       | \$23,954        | \$0          | Earnings are zero! | =IFERROR("T/E Ratio : "&round(C5/D5),"Earnings are zero !")        |  |  |  |  |
| 6  | Elliot                                                                 | Economics      | \$25,093        | \$9,030      | Ben                | =IFERROR("Ben",)                                                   |  |  |  |  |
| 7  | Francis                                                                | Sports         | \$26,928        | \$7,228      | TRUE               | =IFERROR(TRUE,FALSE)                                               |  |  |  |  |
| 8  | George                                                                 | Pharmaceutical | \$25,711        | \$7,318      | FALSE              | =IFERROR(FALSE,TRUE)                                               |  |  |  |  |

# Calculating the numbers

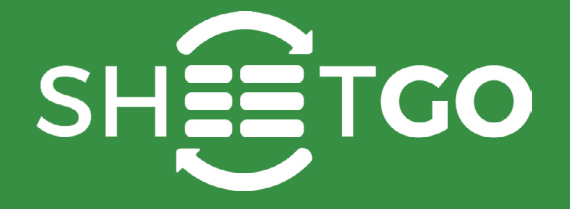

# COUNTA

In Google Sheets, like the COUNT formula, the COUNTA formula is yet another simpler and one of the most widely used formulas for day to day spreadsheet needs. It gives us the total number of values within the specified data set.

#### Syntax

#### COUNTA(value1, [value2, ...])

- value1 is the value or reference to a range of cell(s) to consider while counting.
- value2 and above are optional and additional values or ranges to consider for counting.

#### **Usage: COUNTA Formula**

We will try and explain the syntax with a few examples below – as it helps strengthen our understanding.

| fx | =COUNTA(A9:B10) |                   |        |                                              |  |  |  |  |  |  |
|----|-----------------|-------------------|--------|----------------------------------------------|--|--|--|--|--|--|
|    | A               | В                 | с      | D                                            |  |  |  |  |  |  |
| 1  | Student         | Marks (if Passed) | Result | Formula Used                                 |  |  |  |  |  |  |
| 2  | Angela          | 87                | 8      | =COUNTA(87,74,93,"Failed",81,"Failed",66,50) |  |  |  |  |  |  |
| 3  | Brian           | 74                | 8      | =COUNTA(87,74,93,"Failed",B6:B9)             |  |  |  |  |  |  |
| 4  | Charlee         | 93                | 8      | =COUNTA(B2:B5,B6:B9)                         |  |  |  |  |  |  |
| 5  | Derek           | Failed            | 8      | =COUNT(B2:B3,B4:B5,B6:B7,B8:B9)              |  |  |  |  |  |  |
| 6  | Elliot          | 81                | 8      | =COUNTA(B2:B9)                               |  |  |  |  |  |  |
| 7  | Francis         | Failed            | 8      | =COUNTA(A2:A9)                               |  |  |  |  |  |  |
| 8  | Gary            | 66                | 16     | =COUNTA(A2:B9)                               |  |  |  |  |  |  |
| 9  | Harry           | 50                | 3      | =COUNTA(A9:B10)                              |  |  |  |  |  |  |
| 10 | Ivan            |                   |        |                                              |  |  |  |  |  |  |

From the list of cases illustrated above, we can deduce that the input parameters can take any of the following forms. It can be a number, text within double quotes, and reference to a range of cells.

No matter what kind of combination we use for the input parameters, the COUNTA formula does its job of counting the values. In all of these cases from row 2 through to 7, the formula returned the result 8, as there are 8 different values in the third column (including the "Failed" ones). Therefore, we can establish that the formula is counting both the numbers and text values.

We included two column ranges in the case on row 8, hence the result showed up as 16. But in the final example, we see the output returned is 3, while the data set consists of values from cells A9, A10, B9 and B10. This difference is because, the COUNTA formula doesn't count blank values!

Let us see what other things the COUNTA formula counts.

| fx | =ISBLANK(A8)     |           |        |                |  |  |  |  |
|----|------------------|-----------|--------|----------------|--|--|--|--|
|    | A                | в         | с      | D              |  |  |  |  |
| 1  | Arbitrary Values | Is blank? | Result | Formula Used   |  |  |  |  |
| 2  | 1/25/2017        | FALSE     | 7      | =COUNTA(A2:A9) |  |  |  |  |
| 3  | 4.3763           | FALSE     |        |                |  |  |  |  |
| 4  | 22 Baker Street  | FALSE     |        |                |  |  |  |  |
| 5  | \$349.99         | FALSE     |        |                |  |  |  |  |
| 6  | 71.23%           | FALSE     |        |                |  |  |  |  |
| 7  | www.sheetgo.com  | FALSE     |        |                |  |  |  |  |
| 8  |                  | TRUE      |        |                |  |  |  |  |
| 9  | @#%#\$^          | FALSE     |        |                |  |  |  |  |

In the above image, we have put in various arbitrary values like a date, currency, percentage, decimal, and general text and even special characters. Accordingly, we have validated for blank values on the second column, using the ISBLANK formula. So, all the values on the rows 2 through to 9 barring row 8 are non blank values. And, not surprisingly, the COUNTA formula on the column C counted only the non blank values.

**Checking the dates** 

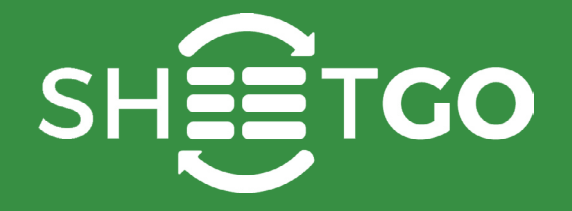

# TODAY

In Google Sheets, the TODAY formula returns the current date, as per the local date and time settings on the user's computer. For example, if a user from Australia used the TODAY formula at 6:00 AM AEST, and the output it returned is 25-Apr-2017. Then, a different user located in the United States of America using it at the exact same time will see the output as 24-Apr-2017.

#### Syntax

#### TODAY()

Note: Unlike many other formulas that Google Sheets comes with, this one doesn't take in any input parameters. Trying to do so will certainly result in an error.

#### **Usage: COUNTA Formula**

This is one of the simplest and straightforward formulas available within Google Sheets. We can use this as a standalone formula, or we can me this an input parameter to other existing formulas as shown in the snapshot below.

| fx | =NETWORKDAYS(TODAY(),TODAY()+31) |                                  |  |  |  |  |  |
|----|----------------------------------|----------------------------------|--|--|--|--|--|
|    | A                                | В                                |  |  |  |  |  |
| 1  | Result                           | Formula Used                     |  |  |  |  |  |
| 2  | 4/24/2017                        | =TODAY()                         |  |  |  |  |  |
| 3  | 5/24/2017                        | =TODAY()+30                      |  |  |  |  |  |
| 4  | 4/24/2016                        | =TODAY()-365                     |  |  |  |  |  |
| 5  | 5/31/2017                        | =EOMONTH(TODAY(),1)              |  |  |  |  |  |
| 6  | 5/24/2016                        | =EDATE(TODAY(),-11)              |  |  |  |  |  |
| 7  | 42849                            | =DATEVALUE(TODAY())              |  |  |  |  |  |
| 8  | 24                               | =NETWORKDAYS(TODAY(),TODAY()+31) |  |  |  |  |  |

The TODAY formula can get very handy when we use Google Sheets to hold our time critical information. However, it is very important to understand that the formula will always represent the current date (from the last time the spreadsheet calculated formulas). And, it does not remain at the date it displayed when we first used it. So, for example, if the TODAY formula shows 24-Apr-2017 now. And if we open the file one day from now, the formula will show 25-Apr-2017. While that is how we expect it to work, there are two problems with this behavior.

- 1. This 'running' date may not be a desirable functionality for many users.
  - So, instead of a dynamic date, if we need a static current date to populate within a cell, all we need to do is press the key combination Ctrl + ; (semicolon) [ Command + ; (semicolon) for Mac]. Doing so will generate the current date that doesn't change every time the spreadsheet recalculates formulas.
- 2. Having many TODAY formulas within the spreadsheet may call for performance issues.
  - Google sheets don't calculate most of the other formulas as often as it does the TODAY formula. Since this one is time sensitive Google Sheets continuously ensures we always have current date information.

Finding the data

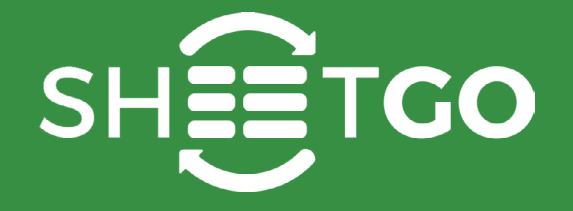

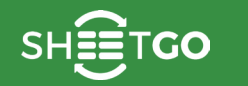

# MATCH

In Google Sheets, the MATCH formula gives us the relative position of an item in a range of cells. To understand this, please see the snapshot below. The position of **'Evan'** is 5 within the range of cells A1 through A6.

|   | A       |
|---|---------|
| 1 | Alfred  |
| 2 | Bob     |
| 3 | Charlie |
| 4 | David   |
| 5 | Evan    |
| 6 | Filip   |
| - |         |

What if we place the cells as shown in the below snapshot (B4 through B9)? The relative position of "Evan" would still remain 5.

|   | А | В       |
|---|---|---------|
| 1 |   |         |
| 2 |   |         |
| 3 |   |         |
| 4 |   | Alfred  |
| 5 |   | Bob     |
| 6 |   | Charlie |
| 7 |   | David   |
| 8 |   | Evan    |
| 9 |   | Filip   |
|   |   |         |

That is exactly what the MATCH formula is set out to do – return the relative position of an **item** (**'Evan**') in a **range** of cells (A1:A6 or B4:B9).

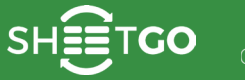

#### **Syntax**

#### MATCH(search \_ key, range, search \_ type)

- search \_ key is the item that the MATCH formula searches within the range of cells. It can be a pure text ('Evan'), or a cell reference (like A7), or even a function that returns a string or a number (like LEFT("Mike Johnson",8) or DATE(2017,1,1))
- range is the group of cells where the MATCH formula searches for the **item** (search \_ key). This must be a one-dimensional array, i.e. either a range with a single column or a single row.
- search \_ type is an optional input that directs how the MATCH formula should search for the search \_ key in the range. This takes in three different values:
  - 1, is the default value (i.e. when no input is provided against search \_ type). Going with this option, Google Sheets assumes that the range of cells are sorted in ascending order, and accordingly returns the largest value less than or equal to search \_ key.
  - **0**, specifies Google Sheets that it must go for an exact match. This is the ideal option to go with if the range of cells are not sorted in any order.
  - -1, as one would guess, is the exact opposite of 1. This option assumes that the range of cells are sorted in descending order, and returns the smallest value greater than or equal to search \_ key.

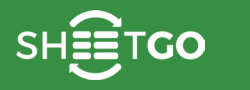

pers Checking th

#### **Examples**

Within column A, I have a test data in ascending order, on which I've tried a few variations of the MATCH formula.

|    | A              | В                     | С                 | D               |
|----|----------------|-----------------------|-------------------|-----------------|
| 1  | ID (Asc Order) | Formula Used          | Position Returned | Reference Cells |
| 2  | 1022           | =MATCH(1400,A2:A15,1) | 7                 | 1727            |
| 3  | 1087           | =MATCH(1400,A2:A15,0) | 7                 |                 |
| 4  | 1119           | =MATCH(1300,A2:A15,0) | #N/A              |                 |
| 5  | 1125           | =MATCH(D2,A2:A15,1)   | 11                |                 |
| 6  | 1313           | =MATCH(D2,A2:A15,0)   | 10                |                 |
| 7  | 1323           |                       |                   |                 |
| 8  | 1400           |                       |                   |                 |
| 9  | 1669           |                       |                   |                 |
| 10 | 1718           |                       |                   |                 |
| 11 | 1727           |                       |                   |                 |
| 12 | 1727           |                       |                   |                 |
| 13 | 1753           |                       |                   |                 |
| 14 | 1922           |                       |                   |                 |
| 15 | 1996           |                       |                   |                 |
|    |                |                       |                   |                 |

| A               | A B                                                                                                    |                                                                                                    | D                                                                                                    |
|-----------------|----------------------------------------------------------------------------------------------------|----------------------------------------------------------------------------------------------------|----------------------------------------------------------------------------------------------------|
| ID (Desc Order) | Formula Used                                                                                                    | Position Returned                                                                                                    | Reference Cells                                                                                                    |
| 1996            | =MATCH(1400,A2:A15,-1)                                                                                                    | 8                                                                                                    | 1727                                                                                                    |
| 1922            | =MATCH(1400,A2:A15,0)                                                                                                    | 8                                                                                                    |                                                                                                    |
| 1753            | =MATCH(1300,A2:A15,0)                                                                                                    | #N/A                                                                                                    |                                                                                                    |
| 1727            | =MATCH(D2,A2:A15,-1)                                                                                                    | 4                                                                                                    |                                                                                                    |
| 1727            | =MATCH(D2,A2:A15,0)                                                                                                    | 4                                                                                                    |                                                                                                    |
| 1718            |                                                                                                    |                                                                                                    |                                                                                                    |
| 1669            |                                                                                                    |                                                                                                    |                                                                                                    |
| 1400            |                                                                                                    |                                                                                                    |                                                                                                    |
| 1323            |                                                                                                    |                                                                                                    |                                                                                                    |
| 1313            |                                                                                                    |                                                                                                    |                                                                                                    |
| 1125            |                                                                                                    |                                                                                                    |                                                                                                    |
| 1119            |                                                                                                    |                                                                                                    |                                                                                                    |
| 1087            |                                                                                                    |                                                                                                    |                                                                                                    |
| 1022            |                                                                                                    |                                                                                                    |                                                                                                    |
|                 | A<br>ID (Desc Order)<br>1996<br>1922<br>1753<br>1727<br>1727<br>1727<br>1718<br>1669<br>1400<br>1323<br>1313<br>1125<br>1119<br>1087<br>1022 | A    B      ID (Desc Order)    Formula Used      1996    =MATCH(1400,A2:A15,-1)      1922    =MATCH(1400,A2:A15,0)      1923    =MATCH(1300,A2:A15,0)      1753    =MATCH(D2,A2:A15,-1)      1727    =MATCH(D2,A2:A15,0)      1727    =MATCH(D2,A2:A15,0)      1727    =MATCH(D2,A2:A15,0)      1728    =MATCH(D2,A2:A15,0)      1718    =      1669    =      11609    =      11323    =      11125    =      11125    =      11087    =      1087    = | A    B    C      ID (Desc Order)    Formula Used    Position Returned      1996    =MATCH(1400,A2:A15,-1)    8      1922    =MATCH(1400,A2:A15,0)    #N/A      1923    =MATCH(1300,A2:A15,0)    #N/A      1753    =MATCH(1300,A2:A15,0)    #N/A      1777    =MATCH(D2,A2:A15,-1)    4      1777    =MATCH(D2,A2:A15,0)    4      1718     4      1110     4      1111     4      11125     4      11125     4      11125     4      11125     4      11125     4      11125     4      11125     4      11125     4      11125     4      11125     4      11125     4      11125     4      11125     4 |

Within column A, I have a test data in ascending order, on which I've tried a few variations of the MATCH formula.

|    | A        | В                           | С                 | D               |
|----|----------|-----------------------------|-------------------|-----------------|
| 1  | Names    | Formula Used                | Position Returned | Reference Cells |
| 2  | Filip    | =MATCH("Eric",A2:A14,0)     | #N/A              | Caroline        |
| 3  | Eric Sr. | =MATCH("Eric Sr.",A2:A14,0) | 2                 |                 |
| 4  | Brett    | =MATCH(D2,A2:A15,0)         | 6                 |                 |
| 5  | Francis  |                             |                   |                 |
| 6  | Angela   |                             |                   |                 |
| 7  | Caroline |                             |                   |                 |
| 8  | Charlie  |                             |                   |                 |
| 9  | Alfred   |                             |                   |                 |
| 10 | David    |                             |                   |                 |
| 11 | Dennis   |                             |                   |                 |
| 12 | Bob      |                             |                   |                 |
| 13 | Caroline |                             |                   |                 |
| 14 | Evan     |                             |                   |                 |
| 15 | Eric Jr. |                             |                   |                 |
|    |          |                             |                   |                 |

That was with the numeric values. How about using the MATCH formula with text values? Since we can't exactly define the 'less than' and 'greater than' values for text forms, we usually go with the search\_ type option **0**, that tells Google Sheets to go for an exact match. Following are a few examples. GO

#### Use case: INDEX & MATCH formula combination

Perhaps the most powerful use of MATCH formula in Google Sheets is when we use it along with the INDEX formula, in order to lookup values. But we already have VLOOKUP formula in Google Sheets for this purpose, don't we? We have an example below:

|    | А    | В        | с                             | D              |
|----|------|----------|-------------------------------|----------------|
| 1  | ID   | Name     | Formula Used                  | Value Returned |
| 2  | 1101 | Filip    | =VLOOKUP(1432,A2:B15,2,FALSE) | Charlie        |
| 3  | 1129 | Eric Sr. |                               |                |
| 4  | 1304 | Brett    |                               |                |
| 5  | 1304 | Francis  |                               |                |
| 6  | 1349 | Angela   |                               |                |
| 7  | 1407 | Caroline |                               |                |
| 8  | 1432 | Charlie  |                               |                |
| 9  | 1515 | Alfred   |                               |                |
| 10 | 1661 | David    |                               |                |
| 11 | 1683 | Dennis   |                               |                |
| 12 | 1773 | Bob      |                               |                |
| 13 | 1801 | Caroline |                               |                |
| 14 | 1913 | Evan     |                               |                |
| 15 | 1927 | Eric Jr. |                               |                |

The VLOOKUP formula in D2 looks up 1432 in the ID column (as it the left most in the range A2:B15), and from the row where it finds 1432, it fetches the value located in the second column (i.e. column B), while assuming the data is not sorted. So far, so good. But we have two critical problems with using VLOOKUP in Google Sheets.

GO

#### **Problem # 1: Static cell referencing**

|    | А    | В        | С        | D                             | E              |
|----|------|----------|----------|-------------------------------|----------------|
| 1  | ID   | Location | Name     | Formula Used                  | Value Returned |
| 2  | 1101 | CO       | Filip    | =VLOOKUP(1432,A2:C15,2,FALSE) | DC             |
| 3  | 1129 | AR       | Eric Sr. |                               |                |
| 4  | 1304 | AK       | Brett    |                               |                |
| 5  | 1304 | IL       | Francis  |                               |                |
| 6  | 1349 | GU       | Angela   |                               |                |
| 7  | 1407 | DE       | Caroline |                               |                |
| 8  | 1432 | DC       | Charlie  |                               |                |
| 9  | 1515 | CT       | Alfred   |                               |                |
| 10 | 1661 | GA       | David    |                               |                |
| 11 | 1683 | AS       | Dennis   |                               |                |
| 12 | 1773 | FL       | Bob      |                               |                |
| 13 | 1801 | AZ       | Caroline |                               |                |
| 14 | 1913 | HI       | Evan     |                               |                |
| 15 | 1927 | ID       | Eric Jr. |                               |                |

What happens when we insert a new column between the first and second columns? Let's try that.

You'll notice the returned value is not '**Charlie**' anymore. Because, it was a semi-static formula. Google Sheets updated the second parameter to reflect the new range, but it did not accordingly change the column index (third parameter) when we added a new column before the '**Name**' column.

#### Problem # 2: Lookup column is always the left most

Situations may arise where the we might have to lookup values from a column (ID) that is not the left most, as shown below.

|   | Α        | В                                                                                                    | С    |
|---|----------|----------------------------------------------------------------------------------------------------|------|
| 1 | Name     | Location                                                                                                    | ID   |
| 2 | Filip    | CO                                                                                                    | 1101 |
| 3 | Eric Sr. | AR                                                                                                    | 1129 |
| 4 | Brett    | AK                                                                                                    | 1304 |
| 5 | Francis  | IL                                                                                                    | 1304 |
|   |          | 1. The second second second second second second second second second second second second second second second |      |

What if we move the ID column to make it the left most? Good idea. But, that isn't an ideal approach. Because, there can be data layout or presentation specifications that do not allow us to re-arrange columns. What, in such a situation, is the solution? The INDEX and MATCH formula combination comes to our rescue. Here's the combination syntax, followed by a few examples.

INDEX(reference, MATCH(search key, range, search type))

|    | A        | В        | С    | D                                      | E              |  |
|----|----------|----------|------|----------------------------------------|----------------|--|
| 1  | Name     | Location | ID   | Formula Used                           | Value Returned |  |
| 2  | Filip    | CO       | 1101 | =INDEX(A2:A15,MATCH(1773,C2:C15,0))    | Bob            |  |
| 3  | Eric Sr. | AR       | 1129 | =INDEX(B2:B15,MATCH(1683,C2:C15,0))    | AS             |  |
| 4  | Brett    | AK       | 1304 | =INDEX(A2:A15,MATCH("IL",B2:B15,0))    | Francis        |  |
| 5  | Francis  | IL       | 1304 | =INDEX(C2:C15,MATCH("Brett",A2:A15,0)) | 1304           |  |
| 6  | Angela   | GU       | 1349 |                                        |                |  |
| 7  | Caroline | DE       | 1407 |                                        |                |  |
| 8  | Charlie  | DC       | 1432 |                                        |                |  |
| 9  | Alfred   | CT       | 1515 |                                        |                |  |
| 10 | David    | GA       | 1661 |                                        |                |  |
| 11 | Dennis   | AS       | 1683 |                                        |                |  |
| 12 | Bob      | FL       | 1773 |                                        |                |  |
| 13 | Caroline | AZ       | 1801 |                                        |                |  |
| 14 | Evan     | HI       | 1913 |                                        |                |  |
| 15 | Eric Jr. | ID       | 1927 |                                        |                |  |
|    | 22       |          |      |                                        |                |  |

As we can see, unlike VLOOKUP, the combination works even if the lookup column is not the left most (first three examples). Not surprisingly, it also works like VLOOKUP, when the lookup column is the left most.

Also, let's see whether the formulas still hold good, if we introduce a new column in between.

|    | A        | В        | С             | D    | E                                      | F              |
|----|----------|----------|---------------|------|----------------------------------------|----------------|
| 1  | Name     | Location | State         | ID   | Formula Used                           | Value Returned |
| 2  | Filip    | CO       | Colorado      | 1101 | =INDEX(A2:A15,MATCH(1773,D2:D15,0))    | Bob            |
| 3  | Eric Sr. | AR       | Arkansas      | 1129 | =INDEX(B2:B15,MATCH(1683,D2:D15,0))    | AS             |
| 4  | Brett    | AK       | Alaska        | 1304 | =INDEX(A2:A15,MATCH("IL",B2:B15,0))    | Francis        |
| 5  | Francis  | IL       | Illinois      | 1304 | =INDEX(D2:D15,MATCH("Brett",A2:A15,0)) | 1304           |
| 6  | Angela   | GU       | Guam          | 1349 |                                        |                |
| 7  | Caroline | DE       | Delaware      | 1407 |                                        |                |
| 8  | Charlie  | DC       | Dist. of Coli | 1432 |                                        |                |
| 9  | Alfred   | CT       | Connecticut   | 1515 |                                        |                |
| 10 | David    | GA       | Georgia       | 1661 |                                        |                |
| 11 | Dennis   | AS       | American S    | 1683 |                                        |                |
| 12 | Bob      | FL       | Florida       | 1773 |                                        |                |
| 13 | Caroline | AZ       | Arizona       | 1801 |                                        |                |
| 14 | Evan     | HI       | Hawaii        | 1913 |                                        |                |
| 15 | Eric Jr. | ID       | Idaho         | 1927 |                                        |                |
|    |          |          |               |      |                                        |                |

Thankfully, yes, they hold good. As soon as we introduced a new column (State), Google Sheets updated the references automatically to accommodate this change. Therefore, the INDEX & MATCH formula combination is much more flexible and versatile than the already popular and powerful VLOOKUP formula.

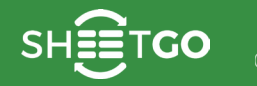

# VLOOKUP

Given its utility, VLOOKUP formula is perhaps one of the most widely used formulas in Google Sheets. It stands for 'Vertical Lookup'. This searches for a key value in the first column of the input range. And, it returns the value of a specified cell from the row where it finds the key. We can expect an error if the key doesn't exist.

#### Syntax

#### VLOOKUP(search key, range, index, [is sorted])

- search\_key is the value that the VLOOKUP formula uses to search.
- range is the reference to the range of cells that we are performing a search on. Google Sheets application looks for the key in the first column of the range.
- index this is the column index of the cell within the range, whose value the formula returns. The first column's index within the range is 1, the second in the range is 2 and so on. For example, if we input 3 against this parameter, the VLOOKUP formula returns the cell value from the third column and the row in which it finds the search\_key.
- [is\_sorted] is an optional parameter which is TRUE by default. This indicates whether the first column in the range is sorted in ascending order or not. If not, we should specify the value as FALSE.

#### **Usage: VLOOKUP Formula**

GO

#### Use case: Numbers in the first column

Let us try our hands on a few examples. Here is a test data with sales figures generated by a set of salespersons. We tried to answer various business case scenarios (column D), using this formula. You'll observe how the index parameter value affects the outcome.

| fx | =VLOOKUP(15000,A2:C11,2,FALSE) |             |          |                                                               |         |                                      |  |
|----|--------------------------------|-------------|----------|---------------------------------------------------------------|---------|--------------------------------------|--|
|    | A                              | в           | С        | D                                                             | E       | F                                    |  |
| 1  | Sales                          | Salesperson | Emp ID # | Case                                                          | Result  | Formula Used                         |  |
| 2  | \$12,553                       | Andrew      | 162      | Who did the sales figure of \$11876?                          | Finch   | =VLOOKUP(11876,A2:C11,2,FALSE)       |  |
| 3  | \$11,492                       | Barry       | 154      | What is Emp ID# of the person who generated sales of $11634?$ | 129     | =VLOOKUP(11634,A2:C11,3,FALSE)       |  |
| 4  | \$12,092                       | Christopher | 195      | What is the Emp ID# of Barry?                                 | 154     | =VLOOKUP("Barry",B2:C11,2,TRUE)      |  |
| 5  | \$14,572                       | Dominic     | 188      | Whose sales were the highest?                                 | Dominic | =VLOOKUP(MAX(A2:A11),A2:C11,2,FALSE) |  |
| 6  | \$11,356                       | Ethan       | 161      | What is the Emp ID# of the person whose sales were lowest?    | 100     | =VLOOKUP(MIN(A2:A11),A2:C11,3,FALSE) |  |
| 7  | \$11,876                       | Finch       | 124      | Whose sales were \$15000?                                     | #N/A    | Error                                |  |
| 8  | \$12,042                       | Gary        | 189      |                                                               |         | Did not find value '15000' in        |  |
| 9  | \$13,947                       | Harper      | 122      |                                                               |         | VLOOKUP evaluation.                  |  |
| 10 | \$11,634                       | lan         | 129      |                                                               |         |                                      |  |
| 11 | \$10,933                       | Justin      | 100      |                                                               |         | -                                    |  |

Here's an interesting thing to note in the last case (row # 7 above). The formula returned an #N/A! error. Why? That is, as explained in the error description because the \$15000 sales figure does not exist in the first column. Therefore, it cannot return an appropriate value.

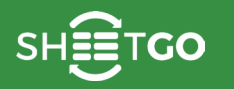

#### The curious case of [is sorted]

In the examples, we have chosen FALSE for the last parameter if the first column within the input range is not sorted in ascending order. We chose TRUE otherwise. Now, what if we tried to do the opposite?

| fx | =VLOOKUP(1 | =VLOOKUP(15000, A2:C11, 2, TRUE) |          |                               |        |                                  |  |  |  |
|----|------------|----------------------------------|----------|-------------------------------|--------|----------------------------------|--|--|--|
|    | A          | В                                | с        | D                             | E      | F                                |  |  |  |
| 1  | Sales      | Salesperson                      | Emp ID # | Case                          | Result | Formula Used                     |  |  |  |
| 2  | \$12,553   | Andrew                           | 162      | Whose sales were \$15000?     | Justin | =VLOOKUP(15000,A2:C11,2,TRUE)    |  |  |  |
| 3  | \$11,492   | Barry                            | 154      | What is the Emp ID# of Barry? | 154    | =VLOOKUP("Barry",B2:C11,2,FALSE) |  |  |  |
| 4  | \$12,092   | Christopher                      | 195      |                               |        |                                  |  |  |  |
| 5  | \$14,572   | Dominic                          | 188      |                               |        |                                  |  |  |  |
| 6  | \$11,356   | Ethan                            | 161      |                               |        |                                  |  |  |  |
| 7  | \$11,876   | Finch                            | 124      |                               |        |                                  |  |  |  |
| 8  | \$12,042   | Gary                             | 189      |                               |        |                                  |  |  |  |
| 9  | \$13,947   | Harper                           | 122      |                               |        |                                  |  |  |  |
| 10 | \$11,634   | lan                              | 129      |                               |        |                                  |  |  |  |
| 11 | \$10,933   | Justin                           | 100      |                               |        |                                  |  |  |  |

The second case worked out well. But the first one, not as much! Why is that? Here is a note from the official documentation of VLOOKUP formula:

## *If the is\_sorted argument is set to TRUE or omitted, and the first column of the range is not in sorted order, an incorrect value might be returned.*

So, there, they said it themselves! It will not give us expected results when we go with the TRUE option when the first column is not sorted. However, if we have sorted values in the first column, using TRUE for the last parameter will result in a much better performance.

#### Use case: Sorted strings in the first column

Now that we got our hands greased with numbers, let us try with an example data set, in which the first column has sorted string values, as shown below. There are two examples each for all the three cases available, but with one distinction of is \_ sorted parameter. Please observe how the VLOOKUP formula is behaving.

| fx | =VLOOKUP("Gre | =VLOOKUP("Greg", A2:C11, 2, TRUE) |          |                                            |          |                                   |  |  |  |
|----|---------------|-----------------------------------|----------|--------------------------------------------|----------|-----------------------------------|--|--|--|
|    | A             | в                                 | С        | D                                          | E        | F                                 |  |  |  |
| 1  | Salesperson   | Sales                             | Emp ID # | Case                                       | Result   | Formula Used                      |  |  |  |
| 2  | Andrew        | \$12,553                          | 162      | What are the sales of Harper? (FALSE case) | \$13,947 | =VLOOKUP("Harper",A2:C11,2,FALSE) |  |  |  |
| 3  | Barry         | \$11,492                          | 154      | What are the sales of Harper? (TRUE case)  | \$13,947 | =VLOOKUP("Harper",A2:C11,2,TRUE)  |  |  |  |
| 4  | Christopher   | \$12,092                          | 195      |                                            |          |                                   |  |  |  |
| 5  | Dominic       | \$14,572                          | 188      | What is Emp ID# of the Ethan? (FALSE case) | 161      | =VLOOKUP("Ethan",A2:C11,3,FALSE)  |  |  |  |
| 8  | Ethan         | \$11,356                          | 161      | What is Emp ID# of the Ethan? (TRUE case)  | 161      | =VLOOKUP("Ethan",A2:C11,3,TRUE)   |  |  |  |
| 7  | Finch         | \$11,876                          | 124      |                                            |          |                                   |  |  |  |
| в  | Gary          | \$12,042                          | 189      | How much did Greg sell? (FALSE case)       | #N/A     | =VLOOKUP("Greg",A2:C11,2,FALSE)   |  |  |  |
| 9  | Harper        | \$13,947                          | 122      | How much did Greg sell? (TRUE case)        | \$12,042 | =VLOOKUP("Greg",A2:C11,2,TRUE)    |  |  |  |
| 0  | lan           | \$11,634                          | 129      |                                            |          |                                   |  |  |  |
| 1  | Justin        | \$10,933                          | 100      |                                            |          |                                   |  |  |  |

Apparently, the TRUE or FALSE value for is \_ sorted parameter doesn't really affect the behavior when it finds the search \_ key within the first column of the range. But an interesting development happens when it doesn't find a match for the search \_ key. In the case of FALSE (row # 8), it was looking for an exact match. But in the case of TRUE (row # 9), it apparently is looking for a near match. This, obviously, may not be desirable in many cases.

#### Use case: Unsorted strings in the first column

The data we are considering for this use case is essentially the same as that used above. Except, we have non-sorted strings in the first row.

| $f_x$ | =VLOOKUP("Greg", A2:C11, 2, TRUE) |          |          |                                            |          |                                   |  |  |  |  |
|-------|-----------------------------------|----------|----------|--------------------------------------------|----------|-----------------------------------|--|--|--|--|
|       | A B C                             |          | С        | D                                          | E        | F                                 |  |  |  |  |
| 1     | Salesperson                       | Sales    | Emp ID # | Case                                       | Result   | Formula Used                      |  |  |  |  |
| 2     | Harper                            | \$13,947 | 122      | What are the sales of Harper? (FALSE case) | \$13,947 | =VLOOKUP("Harper",A2:C11,2,FALSE) |  |  |  |  |
| 3     | Dominic                           | \$14,572 | 188      | What are the sales of Harper? (TRUE case)  | \$11,876 | =VLOOKUP("Harper",A2:C11,2,TRUE)  |  |  |  |  |
| 4     | lan                               | \$11,634 | 129      |                                            |          |                                   |  |  |  |  |
| 5     | Barry                             | \$11,492 | 154      | What is Emp ID# of the Ethan? (FALSE case) | 161      | =VLOOKUP("Ethan",A2:C11,3,FALSE)  |  |  |  |  |
| 6     | Ethan                             | \$11,356 | 161      | What is Emp ID# of the Ethan? (TRUE case)  | 195      | =VLOOKUP("Ethan",A2:C11,3,TRUE)   |  |  |  |  |
| 7     | Christopher                       | \$12,092 | 195      |                                            |          |                                   |  |  |  |  |
| 8     | Finch                             | \$11,876 | 124      | How much did Greg sell? (FALSE case)       | #N/A     | =VLOOKUP("Greg",A2:C11,2,FALSE)   |  |  |  |  |
| 9     | Justin                            | \$10,933 | 100      | How much did Greg sell? (TRUE case)        | \$11,876 | =VLOOKUP("Greg",A2:C11,2,TRUE)    |  |  |  |  |
| 10    | Andrew                            | \$12,553 | 162      |                                            |          |                                   |  |  |  |  |
| 11    | Gary                              | \$12,042 | 189      |                                            |          |                                   |  |  |  |  |

Unlike the previous example, the use of TRUE and FALSE values for the fourth parameter is generating different results. And we can deduce that the results are correct only when we used FALSE for is \_ sorted.

So, what is the bottom line?

*Never lie to Google Sheets in the* is \_ sorted *parameter! Seemingly, it returns the favor!* 

#### Use case: Multiple matches in the first column

There will be instances where we may encounter multiple instances of the same value in the first column. In the example below, Barry occurred twice. What happens if we use VLOOKUP formula in such scenario? Let's find out.

| fx   | =VLOOKUP("Barry", A2:C11,3, FALSE) |          |          |                              |          |                                  |  |  |  |  |
|------|------------------------------------|----------|----------|------------------------------|----------|----------------------------------|--|--|--|--|
|      | A                                  | в        | С        | D                            | E        | F                                |  |  |  |  |
| - 11 | Salesperson                        | Sales    | Emp ID # | Case                         | Result   | Formula Used                     |  |  |  |  |
| 2    | Harper                             | \$13,947 | 122      | How much did Barry sell?     | \$11,492 | =VLOOKUP("Barry",A2:C11,2,FALSE) |  |  |  |  |
| 3    | Dominic                            | \$14,572 | 188      | What is the Emp ID# of Barry | 154      | =VLOOKUP("Barry",A2:C11,3,FALSE) |  |  |  |  |
| 4    | lan                                | \$11,634 | 129      |                              |          | T                                |  |  |  |  |
| 5    | Barry                              | \$11,492 | 154      |                              |          |                                  |  |  |  |  |
| 6    | Ethan                              | \$11,356 | 161      |                              |          |                                  |  |  |  |  |
| 7    | Christopher                        | \$12,092 | 195      |                              |          |                                  |  |  |  |  |
| 8    | Finch                              | \$11,876 | 124      |                              |          |                                  |  |  |  |  |
| 9    | Justin                             | \$10,933 | 100      |                              |          |                                  |  |  |  |  |
| 10   | Andrew                             | \$12,553 | 162      |                              |          |                                  |  |  |  |  |
| 11   | Barry                              | \$12,042 | 189      |                              |          |                                  |  |  |  |  |

You may have noticed, it picks up the first Barry it encounters in the list. And the second Barry is not considered.

#### Use case: Drawbacks with the VLOOKUP formula

There are two problems with this formula:

- 1. For looking up search\_key, it always uses the first column within the input range. So it is not possible with VLOOKUP formula to fetch a cell value that is to the left of the lookup column.
- 2. The formula is not dynamic enough, in that, the column index values are not updated if we inserted a column between the input range.

There's an alternative that solves the above two problems. Please go through the explanation for the INDEX and MATCH formula combination <u>here</u>.

# HLOOKUP

The HLOOKUP formula is perhaps not as famous and widely used as its counterpart, VLOOKUP formula. But, this too serves similar purpose, albeit in a transposed form. It stands for 'Horizontal Lookup'. This searches for a key value in the first row of the input range. And, it returns the value of a specified cell from the column where it finds the key. We can expect an error if the key doesn't exist.

#### Syntax

#### HLOOKUP(search key, range, index, [is sorted])

- search \_ key is the value that the HLOOKUP formula uses to search.
- range is the reference to the range of cells that we are performing a search on. Google Sheets application looks for the key in the first row of the range.
- index this is the row index of the cell within the range, whose value the formula returns. The first row's index within the range is 1, the second in the range is 2 and so on. For example, if we input 3 against this parameter, the HLOOK-UP formula returns the cell value from the third row and the column in which it finds the search \_ key.
- [is \_ sorted] is an optional parameter which is TRUE by default. This indicates whether the first row in the range is sorted in ascending order or not. If not, we should specify the value as FALSE.

#### **Usage: HLOOKUP Formula**

GO

#### Use case: Numbers in the first row

Let us try our hands on a few examples. Here is a test data with sales figures that a set of salespersons generated. We tried to answer various business case scenarios, using this formula. You'll observe the how index parameter value affects the outcome.

| fx | =HLOOKUP(15000, <mark>B1:K3</mark> ,2,FALSE) |          |                               |             |                                                      |          |          |          |          |          |          |
|----|----------------------------------------------|----------|-------------------------------|-------------|------------------------------------------------------|----------|----------|----------|----------|----------|----------|
|    | A                                            | в        | с                             | D           | E                                                    | F        | G        | н        | 1        | J        | к        |
| 1  | Sales                                        | \$12,553 | \$11,492                      | \$12,092    | \$14,572                                             | \$11,356 | \$11,876 | \$12,042 | \$13,947 | \$11,634 | \$10,933 |
| 2  | Salesperson                                  | Andrew   | Barry                         | Christopher | Dominic                                              | Ethan    | Finch    | Gary     | Harper   | lan      | Justin   |
| 3  | Emp ID #                                     | 162      | 154                           | 195         | 188                                                  | 161      | 124      | 189      | 122      | 129      | 100      |
| 4  |                                              |          |                               |             |                                                      |          |          |          |          |          |          |
| 5  | Case                                         | Result   | Formula Used                  |             |                                                      |          |          |          |          |          |          |
| 6  | Who did the sales                            | Finch    | =HLOOKUP(11876,B1:K3,2,FALSE) |             |                                                      |          |          |          |          |          |          |
| 7  | Emp ID# of the person with sales of \$11634? |          |                               | 129         | =HLOOKUP(11634,B1:K3,3,FALSE)                        |          |          |          |          |          |          |
| 8  | What is the Emp ID# of Barry?                |          |                               | 154         | =HLOOKUP("Barry",B2:K3,2,TRUE)                       |          |          |          |          |          |          |
| 9  | Whose sales were the highest?                |          |                               | Dominic     | =HLOOKUP(MAX(B1:K1),B1:K3,2,FALSE)                   |          |          |          |          |          |          |
| 10 | Emp ID# of the person with lowest sales?     |          |                               | 100         | =HLOOKUP(MIN(B1:K1),B1:K3,3,FALSE)                   |          |          |          |          |          |          |
| 11 | Whose sales were                             | #N/A     | Error                         |             |                                                      |          |          |          |          |          |          |
| 12 |                                              |          |                               | 1           | Did not find value '15000' in<br>HLOOKUP evaluation. |          |          |          |          |          |          |
| 13 |                                              |          |                               |             |                                                      |          |          |          |          |          |          |
| 14 |                                              | -        |                               |             |                                                      |          |          |          |          |          |          |
| 15 |                                              |          |                               |             |                                                      |          |          |          |          |          |          |

Here's an interesting thing to note in the last case (row # 11 above). The formula returned an #N/A error. Why? That is, as explained in the error description, because the \$15000 sales figure does not exist in the first row. Therefore, it cannot return an appropriate value.
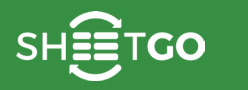

### The curious case of [is \_ sorted]

In the examples, we have chosen FALSE for the last parameter if the first row within the input range is not sorted in ascending order. We chose TRUE otherwise. Now, what if we tried to do the opposite?

| fx | =HLOOKUP(15000                | , <mark>B1:K3</mark> ,2,TRUE | )        |                              |              |             |          |          |          |          |          |
|----|-------------------------------|------------------------------|----------|------------------------------|--------------|-------------|----------|----------|----------|----------|----------|
|    | A                             | В                            | С        | D                            | E            | F           | G        | н        | 1        | J        | к        |
| 1  | Sales                         | \$12,553                     | \$11,492 | \$12,092                     | \$14,572     | \$11,356    | \$11,876 | \$12,042 | \$13,947 | \$11,634 | \$10,933 |
| 2  | Salesperson                   | Andrew                       | Barry    | Christopher                  | Dominic      | Ethan       | Finch    | Gary     | Harper   | lan      | Justin   |
| 3  | Emp ID #                      | 162                          | 154      | 195                          | 188          | 161         | 124      | 189      | 122      | 129      | 100      |
| 4  |                               |                              |          |                              |              |             |          |          |          |          |          |
| 5  | Case                          |                              | Result   | Formula Use                  | d            |             |          |          |          |          |          |
| 6  | Whose sales were \$15000?     |                              | Justin   | =HLOOKUP(15000,B1:K3,2,TRUE) |              |             |          |          |          |          |          |
| 7  | What is the Emp ID# of Barry? |                              | 154      | =HLOOKUP                     | ("Barry",B2: | K3,2,FALSE) |          |          |          |          |          |

The second case worked out well. But the first one, not as much! Why is that? Here is a note from the official documentation of HLOOKUP formula:

#### Using an incorrect sort type may cause incorrect values to be returned.

So, there, they said it themselves! It will not give us expected results when we go with the TRUE option when the first row is not sorted. However, if we have sorted values in the first row, using TRUE for the last parameter will result in a much better performance.

### Use case: Sorted strings in the first row

Now that we got our hands greased with numbers, let us try with an example data set, in which the first row has sorted string values, as shown below. There are two examples each for all the three cases available, but with one distinction of is \_ sorted parameter. Please observe how the HLOOKUP formula is behaving.

| fx | =HLOOKUP("Greg",                           | B1:K3,2,TRU   | E)           |             |                                 |               |             |          |          |          |          |
|----|--------------------------------------------|---------------|--------------|-------------|---------------------------------|---------------|-------------|----------|----------|----------|----------|
|    | A                                          | В             | с            | D           | E                               | F             | G           | н        | 1        | J        | к        |
| 1  | Salesperson                                | Andrew        | Barry        | Christopher | Dominic                         | Ethan         | Finch       | Gary     | Harper   | lan      | Justin   |
| 2  | Sales                                      | \$12,553      | \$11,492     | \$12,092    | \$14,572                        | \$11,356      | \$11,876    | \$12,042 | \$13,947 | \$11,634 | \$10,933 |
| 3  | Emp ID #                                   | 162           | 154          | 195         | 188                             | 161           | 124         | 189      | 122      | 129      | 100      |
| 4  |                                            |               |              |             |                                 |               |             |          |          |          |          |
| 5  | Case                                       |               | Result       | Formula U   | sed                             |               |             |          |          |          |          |
| 6  | What are the sales of Harper? (FALSE case) |               | \$13,947     | =HLOOKU     | P("Harper",B                    | 1:K3,2,FALSE) |             |          |          |          |          |
| 7  | What are the sales                         | of Harper? (  | TRUE case)   | \$13,947    | =HLOOKUP("Harper",B1:K3,2,TRUE) |               |             |          |          |          |          |
| 8  |                                            |               |              |             |                                 |               |             |          |          |          |          |
| 9  | What is Emp ID# of                         | the Ethan?    | (FALSE case) | 161         | =HLOOKUP("Ethan",B1:K3,3,FALSE) |               |             |          |          |          |          |
| 10 | What is Emp ID# of                         | the Ethan?    | (TRUE case)  | 161         | =HLOOKU                         | P("Ethan",B1  | :K3,3,TRUE) |          |          |          |          |
| 11 |                                            |               |              |             |                                 |               |             |          |          |          |          |
| 12 | How much did Greg sell? (FALSE case)       |               | E case)      | #N/A        | =HLOOKUP("Greg",B1:K3,2,FALSE)  |               | K3,2,FALSE) |          |          |          |          |
| 13 | How much did Gre                           | g sell? (TRUE | case)        | \$12,042    | =HLOOKUP("Greg",B1:K3,2,TRUE)   |               | K3,2,TRUE)  |          |          |          |          |

Apparently, the TRUE or FALSE value for is \_ sorted parameter doesn't really affect the behavior when it finds the search \_ key within the first row of the range. But an interesting development happens when it doesn't find a match for the search \_ key. In the case of FALSE (row # 12), it was looking for an exact match. But in the case of TRUE (row # 13), it apparently is looking for a near match. This, obviously, may not be desirable in many cases.

### Use case: Unsorted strings in the first row

The data we are considering for this use case is essentially the same as that used above. Except, we have non-sorted strings in the first row.

| fx | =HLOOKUP("Greg"                            | , <mark>B1:K3</mark> ,2,TRU | JE)          |              |                                 |               |              |          |          |          |          |
|----|--------------------------------------------|-----------------------------|--------------|--------------|---------------------------------|---------------|--------------|----------|----------|----------|----------|
|    | A                                          | В                           | с            | D            | E                               | F             | G            | н        | E.       | J        | ĸ        |
| 1  | Salesperson                                | Harper                      | Dominic      | lan          | Barry                           | Ethan         | Christopher  | Finch    | Justin   | Andrew   | Gary     |
| 2  | Sales                                      | \$13,947                    | \$14,572     | \$11,634     | \$11,492                        | \$11,356      | \$12,092     | \$11,876 | \$10,933 | \$12,553 | \$12,042 |
| 3  | Emp ID #                                   | \$122                       | \$188        | \$129        | \$154                           | \$161         | \$195        | \$124    | \$100    | \$162    | \$189    |
| 4  |                                            |                             |              |              |                                 |               |              |          |          |          |          |
| 5  | Case                                       |                             | Result       | Formula Used |                                 |               |              |          |          |          |          |
| 6  | What are the sales of Harper? (FALSE case) |                             | \$13,947     | =HLOOKU      | JP("Harper",B                   | 1:K3,2,FALSE) |              |          |          |          |          |
| 7  | What are the sale                          | s of Harper?                | (TRUE case)  | \$11,876     | =HLOOKUP("Harper",B1:K3,2,TRUE) |               |              |          |          |          |          |
| 8  |                                            |                             |              |              |                                 |               |              |          |          |          |          |
| 9  | What is Emp ID# o                          | of the Ethan?               | (FALSE case) | \$161        | =HLOOKUP("Ethan",B1:K3,3,FALSE) |               | :K3,3,FALSE) |          |          |          |          |
| 10 | What is Emp ID# o                          | of the Ethan?               | (TRUE case)  | \$195        | =HLOOKU                         | JP("Ethan",B1 | :K3,3,TRUE)  |          |          |          |          |
| 11 |                                            |                             |              |              |                                 |               |              |          |          |          |          |
| 12 | How much did Greg sell? (FALSE case)       |                             | E case)      | #N/A         | =HLOOKUP("Greg",B1:K3,2,FALSE)  |               | K3,2,FALSE)  |          |          |          |          |
| 13 | How much did Gre                           | eg sell? (TRU               | E case)      | \$11,876     | =HLOOKU                         | JP("Greg",B1: | K3,2,TRUE)   |          |          |          |          |

Unlike the previous example, the use of TRUE and FALSE values for the fourth parameter is generating different results. And we can deduce that the results are correct only when we used FALSE for is \_ sorted.

So, what is the bottom line?

*Never lie to Google Sheets in the* is \_ sorted *parameter! Seemingly, it returns the favor!* 

### Use case: Multiple matches in the first row

There will be instances where we may encounter multiple instances of the same value in the first row. In the example below, Barry occurred twice. What happens if we use HLOOKUP formula in such scenario? Let's find out.

| fx | =HLOOKUP("Barry",B1:K3,3,FALSE)   |          |                                 |               |             |          |             |          |          |          |          |  |
|----|-----------------------------------|----------|---------------------------------|---------------|-------------|----------|-------------|----------|----------|----------|----------|--|
|    | A                                 | В        | С                               | D             | E           | F        | G           | н        | I.       | J        | к        |  |
| 1  | Salesperson                       | Harper   | Dominic                         | lan           | Barry       | Ethan    | Christopher | Finch    | Justin   | Andrew   | Barry    |  |
| 2  | Sales                             | \$13,947 | \$14,572                        | \$11,634      | \$11,492    | \$11,356 | \$12,092    | \$11,876 | \$10,933 | \$12,553 | \$12,042 |  |
| 3  | Emp ID #                          | 122      | 188                             | 129           | 154         | 161      | 195         | 124      | 100      | 162      | 189      |  |
| 4  |                                   |          |                                 |               |             |          |             |          |          |          |          |  |
| 5  | Case                              |          | Result                          | Formula U     | sed         |          |             |          |          |          |          |  |
| 6  | How much did Barry sell? \$11,492 |          | =HLOOKU                         | P("Barry",B1: | K3,2,FALSE) |          |             |          |          |          |          |  |
| 7  | What is the Emp ID# of Barry 154  |          | =HLOOKUP("Barry",B1:K3,3,FALSE) |               |             |          |             |          |          |          |          |  |

You may have noticed, it picks up the first Barry it encounters in the list. And it doesn't consider the the second Barry within the row.

### Use case: Drawbacks with the HLOOKUP formula

There are two problems with this formula:

- 1. For looking up search \_ key, it always uses the first row within the input range. So it is not possible with HLOOKUP formula to fetch a cell value that is above the lookup row.
- 2. The formula is not dynamic enough, in that, inserting a row between the input range doesn't automatically update the row index.

There's an alternative that solves the above two problems. Please go through the explanation for the INDEX and MATCH formula la combination <u>here</u>. It is explained in the context of VLOOKUP formula, but is equally applicable as an HLOOKUP alternative.

# Filtering the data

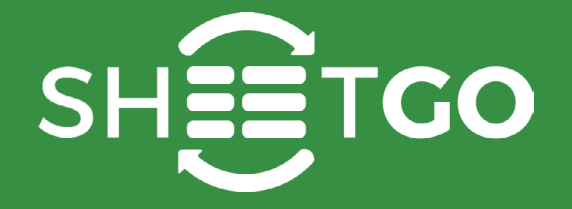

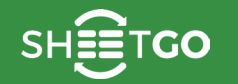

### UNIQUE

In Google Sheets, the UNIQUE formula gives us unique rows from a range, while discarding the duplicates in the process. To understand this better, suppose that we have the following list of names. You'll notice we have two sets of duplicates – Eric and Caroline.

|    | A        |
|----|----------|
| 1  | Name     |
| 2  | Filip    |
| 3  | Eric     |
| 4  | Brett    |
| 5  | Francis  |
| 6  | Angela   |
| 7  | Caroline |
| 8  | Charlie  |
| 9  | Alfred   |
| 10 | David    |
| 11 | Dennis   |
| 12 | Bob      |
| 13 | Caroline |
| 14 | Evan     |
| 15 | Eric     |

If you are familiar with Microsoft Excel, we have 'Remove Duplicates' functionality to get rid of any repetitive values in a range. Unfortunately, we do not have such a feature in Google Sheets. So, how do we remove duplicates in Google Sheets? With UNIQUE formula, of course!

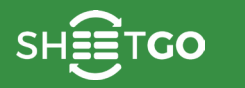

oers Checking t

### Syntax

#### UNIQUE(range)

• range – is the address of the group of cells that the UNIQUE formula references and returns unique or distinct set of values available in the range.

### **Usage: UNIQUE formula**

We will use a similar data set as shown in the first image. Please note, the UNIQUE formula is not one dimensional, meaning that it can accept ranges with two or more rows/columns. But let's start with a single dimensional column, in order to be able to grasp the concept better. Here's an example.

|    | A        | в   | с                              | D                                                                                          | E                      |   |  |  |  |  |  |  |  |  |
|----|----------|-----|--------------------------------|--------------------------------------------------------------------------------------------|------------------------|---|--|--|--|--|--|--|--|--|
| 1  | Name     | Age | Result # 1                     |                                                                                            |                        |   |  |  |  |  |  |  |  |  |
| 2  | Filip    | 21  | <pre>2 =UNIQUE(A2:A15</pre>    | )                                                                                          |                        |   |  |  |  |  |  |  |  |  |
| 3  | Eric     | 23  | UNIQUE(range)                  |                                                                                            | ^ X                    |   |  |  |  |  |  |  |  |  |
| 4  | Brett    | 19  | Example                        |                                                                                            |                        |   |  |  |  |  |  |  |  |  |
| 5  | Francis  | 22  | ONIQUE(A2.D20                  | UNIQUE (A2:B20)<br>Summary<br>Returns unique rows in the provided source range, discarding |                        |   |  |  |  |  |  |  |  |  |
| 6  | Angela   | 25  | Returns unique rov             |                                                                                            |                        |   |  |  |  |  |  |  |  |  |
| 7  | Caroline | 27  | appear in the source           | ce range.                                                                                  | der in which they list |   |  |  |  |  |  |  |  |  |
| 8  | Charlie  | 20  | range<br>The data to filter by | unique entries                                                                             |                        |   |  |  |  |  |  |  |  |  |
| 9  | Alfred   | 23  | Learn more about               | UNIQUE                                                                                     |                        |   |  |  |  |  |  |  |  |  |
| 10 | David    | 18  |                                |                                                                                            |                        | ł |  |  |  |  |  |  |  |  |
| 11 | Dennis   | 21  |                                |                                                                                            |                        |   |  |  |  |  |  |  |  |  |
| 12 | Bob      | 24  |                                |                                                                                            |                        |   |  |  |  |  |  |  |  |  |
| 13 | Caroline | 28  |                                |                                                                                            |                        |   |  |  |  |  |  |  |  |  |
| 14 | Evan     | 26  |                                |                                                                                            |                        |   |  |  |  |  |  |  |  |  |
| 15 | Eric     | 25  |                                |                                                                                            |                        |   |  |  |  |  |  |  |  |  |
|    |          |     |                                |                                                                                            |                        |   |  |  |  |  |  |  |  |  |

As soon as we type in the formula in cell C2, and hit the Enter key, the UNIQUE formula makes Google Sheets return all the unique values from range A2:A15. They start appearing from C2 (which is where the formula is) and flow further downwards as shown in the next image. You'll notice that the duplicate instances, Eric and Caroline are removed in the result column.

| _  | A        | в   | С          | D               |
|----|----------|-----|------------|-----------------|
| 1  | Name     | Age | Result # 1 | Formula Used    |
| 2  | Filip    | 21  | Filip      | =UNIQUE(A2:A15) |
| 3  | Eric     | 23  | Eric       |                 |
| 4  | Brett    | 19  | Brett      |                 |
| 5  | Francis  | 22  | Francis    |                 |
| 6  | Angela   | 25  | Angela     |                 |
| 7  | Caroline | 27  | Caroline   |                 |
| 8  | Charlie  | 20  | Charlie    |                 |
| 9  | Alfred   | 23  | Alfred     |                 |
| 10 | David    | 18  | David      |                 |
| 11 | Dennis   | 21  | Dennis     |                 |
| 12 | Bob      | 24  | Bob        |                 |
| 13 | Caroline | 28  | Evan       |                 |
| 14 | Evan     | 26  |            |                 |
| 15 | Eric     | 25  |            |                 |

What happens if we extend the input range to multiple columns? Let's find out. We will use both the Name and Age columns for this purpose as shown in the image below.

|    | A        | В    | С                                                                                                    | D      | E |  |  |  |  |  |  |  |
|----|----------|------|----------------------------------------------------------------------------------------------------|--------|---|--|--|--|--|--|--|--|
| 1  | Name     | Age  | Result # 2                                                                                           |        |   |  |  |  |  |  |  |  |
| 2  | Filip    | 21 🔮 | =UNIQUE(A2:B15                                                                                       | )      |   |  |  |  |  |  |  |  |
| 3  | Eric     | 23   | UNIQUE(range) ^ ×                                                                                    |        |   |  |  |  |  |  |  |  |
| 4  | Brett    | 19   | Example<br>UNIQUE(A2:B20)<br>Summary<br>Returns unique rows in the provided source range, discarding |        |   |  |  |  |  |  |  |  |
| 5  | Francis  | 22   |                                                                                                    |        |   |  |  |  |  |  |  |  |
| 6  | Angela   | 25   |                                                                                                    |        |   |  |  |  |  |  |  |  |
| 7  | Caroline | 27   | appear in the source range.                                                                          |        |   |  |  |  |  |  |  |  |
| 8  | Charlie  | 20   | range<br>The data to filter by                                                                       |        |   |  |  |  |  |  |  |  |
| 9  | Alfred   | 23   | Learn more about l                                                                                   | JNIQUE |   |  |  |  |  |  |  |  |
| 10 | David    | 18   |                                                                                                    |        |   |  |  |  |  |  |  |  |
| 11 | Dennis   | 21   |                                                                                                    |        |   |  |  |  |  |  |  |  |
| 12 | Bob      | 24   |                                                                                                    |        |   |  |  |  |  |  |  |  |
| 13 | Caroline | 28   |                                                                                                    |        |   |  |  |  |  |  |  |  |
| 14 | Evan     | 26   |                                                                                                    |        |   |  |  |  |  |  |  |  |
| 15 | Eric     | 25   |                                                                                                    |        |   |  |  |  |  |  |  |  |
|    |          |      |                                                                                                    |        |   |  |  |  |  |  |  |  |

Just like before, the UNIQUE formula returns the distinct values starting from cell C2. We'll notice the output values not only have flown downwards, but also extended one column to the right. That is because, Google Sheets returns as many columns as that of the input range. But that may not be true in case of rows, because it eliminates the duplicates.

|    | A        | В   | с          | D  | E               |
|----|----------|-----|------------|----|-----------------|
| 1  | Name     | Age | Result # 2 |    | Formula Used    |
| 2  | Filip    | 21  | Filip      | 21 | =UNIQUE(A2:B15) |
| 3  | Eric     | 23  | Eric       | 23 |                 |
| 4  | Brett    | 19  | Brett      | 19 |                 |
| 5  | Francis  | 22  | Francis    | 22 |                 |
| 6  | Angela   | 25  | Angela     | 25 |                 |
| 7  | Caroline | 27  | Caroline   | 27 |                 |
| 8  | Charlie  | 20  | Charlie    | 20 |                 |
| 9  | Alfred   | 23  | Alfred     | 23 |                 |
| 10 | David    | 18  | David      | 18 |                 |
| 11 | Dennis   | 21  | Dennis     | 21 |                 |
| 12 | Bob      | 24  | Bob        | 24 |                 |
| 13 | Caroline | 28  | Caroline   | 28 |                 |
| 14 | Evan     | 26  | Evan       | 26 |                 |
| 15 | Eric     | 25  | Eric       | 25 |                 |

In the above scenario, though there are duplicate instances of Eric and Caroline, when combined with age, they turn out to be unique. For example, Eric in row # 3 is 23 years old, whereas Eric in row # 15 is 25 years old. Clearly, they are different, and cannot be duplicates. However, had there been another occurrence of Eric with 23 years of age, that definitely qualifies for a duplicate and accordingly won't appear in the output.

### **Interesting notes**

• For the UNIQUE formula to work, we need to give it sufficient real estate to display its output. If, in the above example, we have certain values in column D, where as the output from UNIQUE formula is expected to flow into that column, Google Sheets accordingly gives a #REF! error.

| fx | =UNIQUE(A2:B | 15) |            |                 |                                 |  |  |  |
|----|--------------|-----|------------|-----------------|---------------------------------|--|--|--|
|    | A            | В   | С          | D               | E                               |  |  |  |
| 1  | Name         | Age | Result # 2 |                 | Formula Used                    |  |  |  |
| 2  | Filip        | 21  | #REF!      | Error           |                                 |  |  |  |
| 3  | Eric         | 23  |            | Array result wa | vas not expanded                |  |  |  |
| 4  | Brett        | 19  |            | because it wou  | ause it would overwrite data in |  |  |  |
| 5  | Francis      | 22  |            | D7.             |                                 |  |  |  |
| 6  | Angela       | 25  |            |                 |                                 |  |  |  |
| 7  | Caroline     | 27  |            | Random Text     |                                 |  |  |  |
| 8  | Charlie      | 20  |            |                 |                                 |  |  |  |
| 9  | Alfred       | 23  |            |                 |                                 |  |  |  |
| 10 | David        | 18  |            |                 |                                 |  |  |  |
| 11 | Dennis       | 21  |            |                 |                                 |  |  |  |
| 12 | Bob          | 24  |            |                 |                                 |  |  |  |
| 13 | Caroline     | 28  |            |                 |                                 |  |  |  |
| 14 | Evan         | 26  |            |                 |                                 |  |  |  |
| 15 | Eric         | 25  |            |                 |                                 |  |  |  |
|    |              |     |            |                 |                                 |  |  |  |

- Google Sheets doesn't allow us to delete the values that returned by the UNIQUE formula, unless we are doing so from the cell where we have entered the formula (in the above cases, C2).
- If we need to copy and paste the distinct values that the UNIQUE formula returned, we need to do this. Copy the distinct values, and select a destination cell. Now, navigate to Edit – Paste – Paste Special – Paste values only. That way, the formula is removed and the values are retained.

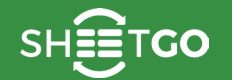

Checking the

### SORT

The SORT formula in Google Sheets, helps us sort and return the rows in a range either in ascending or descending order. It also allows us to add multiple criteria across columns, similar to that of 'Sort Range' functionality within Google Sheets. Except, with the SORT formula, we will be able to generate a new set of data while the original data remains intact. The test data we'll consider in order to explore the SORT formula is as shown in the image below.

|    | A    | в           | С        |
|----|------|-------------|----------|
| 1  | ID   | Name        | Location |
| 2  | 1304 | Francis     | IL       |
| 3  | 1101 | Charlie     | СО       |
| 4  | 1913 | Evan        | HI       |
| 5  | 1129 | Eric Sr.    | AR       |
| 6  | 1927 | Alfred      | ID       |
| 7  | 1683 | Bob         | AS       |
| 8  | 1661 | David       | GA       |
| 9  | 1432 | Filip       | DC       |
| 10 | 1801 | Caroline A. | AZ       |
| 11 | 1407 | Brett       | DE       |
| 12 | 1304 | Dennis      | AK       |
| 13 | 1773 | Eric Jr.    | FL.      |
| 14 | 1349 | Angela      | GU       |
| 15 | 1515 | Caroline S. | СТ       |

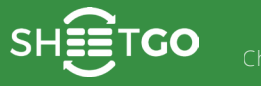

### Syntax

### SORT(range, sort \_ column, is \_ ascending, [sort \_ column2,

### is \_ ascending2, ...])

- range is the reference to the group of cells that the SORT formula uses that to arrange the rows as specified in the next two parameters.
- sort \_ column this can be two things, which essentially are the same.
  - An index number to specify a column number in the range on which Google Sheets needs to sort.
  - A reference (or address) of a column within the range of cells that we are sorting. Please note the column reference should include one single column that covers all the existing rows within the range. Otherwise, the formula returns an #N/A! error.
- is \_ascending this parameter takes in the values TRUE or FALSE to specify the order of data arrangement. It will be sorted in ascending order if TRUE, and in descending order if the option is FALSE.
- sort \_ column2, is \_ ascending2, ...
  - While the syntax for these parameters remains the same as that of the above two, these are optional and will be effective in case we are going for multiple column sort.

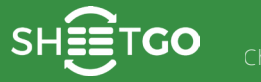

### **Use Cases: SORT Formula**

For the ease of reference and understanding, I will be showing both the reference data as well as the resulting data that Google Sheets returned. Following are some of the use cases corresponding to this formula.

### Use Case # 1: SORT(range, column\_index, ascending\_order)

I'm keying in the formula in cell D3, and will hit Enter key. We'll see the returned data flows from D3 towards right and further down. The number of columns and rows returned by this formula is same as that of the input range. So it is very important that we keep the cells where the data is expected to flow, clear of any values. Otherwise, the formula returns #REF! error.

| A    | В                                                                                                    | С                                                                                                    | D                                                                                                    | E                                                                                                    | F                                                                                                    |                                                                                                    |  |  |  |  |  |
|------|----------------------------------------------------------------------------------------------------|----------------------------------------------------------------------------------------------------|----------------------------------------------------------------------------------------------------|----------------------------------------------------------------------------------------------------|----------------------------------------------------------------------------------------------------|----------------------------------------------------------------------------------------------------|--|--|--|--|--|
|      | ACTUAL DATA                                                                                                    | Ng.                                                                                                    | :                                                                                                    | SORTED DATA                                                                                                    | <b>N</b> et and the second second seco |                                                                                                    |  |  |  |  |  |
| ID   | Name                                                                                                    | Location                                                                                                    | ID                                                                                                    | Name                                                                                                    | Location                                                                                                    |                                                                                                    |  |  |  |  |  |
| 1101 | Filip                                                                                                    | CO ?                                                                                                    | <pre>SORT(A3:C16,2,TRUE)</pre>                                                                                                    |                                                                                                    |                                                                                                    |                                                                                                    |  |  |  |  |  |
| 1129 | Eric Sr.                                                                                                    | AR                                                                                                    | SORT(range, sort_column, is_ascending, ^                                                                                                    |                                                                                                    |                                                                                                    |                                                                                                    |  |  |  |  |  |
| 1304 | Brett                                                                                                    | AK                                                                                                    | LSOFT_COLUMN2                                                                                                    | 2, is_ascending                                                                                                    | 2,])                                                                                                    |                                                                                                    |  |  |  |  |  |
| 1304 | Francis                                                                                                    | IL                                                                                                    | SORT(A2:B26,                                                                                                    | 1, TRUE, 2, FA                                                                                                    | ALSE)                                                                                                    |                                                                                                    |  |  |  |  |  |
| 1349 | Angela                                                                                                    | GU                                                                                                    | Summary                                                                                                    |                                                                                                    |                                                                                                    |                                                                                                    |  |  |  |  |  |
| 1407 | Caroline                                                                                                    | DE                                                                                                    | or more columns.                                                                                                    | a given array or range                                                                                                    | e by the values in one                                                                                                    |                                                                                                    |  |  |  |  |  |
| 1432 | Charlie                                                                                                    | DC                                                                                                    | range                                                                                                    | tod                                                                                                    |                                                                                                    |                                                                                                    |  |  |  |  |  |
| 1515 | Alfred                                                                                                    | СТ                                                                                                    | sort column                                                                                                    | led.                                                                                                    |                                                                                                    |                                                                                                    |  |  |  |  |  |
| 1661 | David                                                                                                    | GA                                                                                                    | The index of the co                                                                                                    | olumn in range or a ra                                                                                                    | ange outside of range                                                                                                    |                                                                                                    |  |  |  |  |  |
| 1683 | Dennis                                                                                                    | AS                                                                                                    | is ascending                                                                                                    | co by which to out.                                                                                                    |                                                                                                    |                                                                                                    |  |  |  |  |  |
| 1773 | Bob                                                                                                    | FL                                                                                                    | TRUE or FALSE indic<br>ascending order, F                                                                                                    | ating whether to sort                                                                                                    | sort_column in<br>ding order.                                                                                                    |                                                                                                    |  |  |  |  |  |
| 1801 | Caroline                                                                                                    | AZ                                                                                                    | sort_column2, is_a                                                                                                    | ascending2 [option                                                                                                    | nal] repeatable                                                                                                    |                                                                                                    |  |  |  |  |  |
| 1913 | Evan                                                                                                    | HI                                                                                                    | Additional columns and sort order flags.                                                                                                    |                                                                                                    |                                                                                                    |                                                                                                    |  |  |  |  |  |
| 1927 | Eric Jr.                                                                                                    | ID                                                                                                    | Learn more about                                                                                                    | SURT                                                                                                    |                                                                                                    |                                                                                                    |  |  |  |  |  |
|      | A<br>ID<br>1101<br>1129<br>1304<br>1304<br>1304<br>1349<br>1407<br>1432<br>1515<br>1661<br>1683<br>1773<br>1801<br>1913<br>1927 | A      В        ID      Name        1101      Filip        1129      Eric Sr.        1304      Brett        1304      Francis        1304      Francis        1304      Francis        1304      Caroline        1407      Caroline        1432      Charlie        1515      Alfred        1661      David        1683      Dennis        1773      Bob        1801      Caroline        1913      Evan        1927      Eric Jr. | ABCCTUAL DATAIDNameLocation1101FilipCO?1129Eric Sr.AR?1304BrettAK?1304FrancisIL?1304FrancisIL?1304FrancisDC?1407CarolineDE?1432CharlieDC?1515AlfredCT?1661DavidGA?1683DennisAS?1773BobFL?1801CarolineAZ?1913EvanHI?1927Eric Jr.ID | ABCDACTUAL DATAIDNameLocationID10NameCO2=SORT(A3:C16,21101FilipCO2=SORT(A3:C16,21129Eric Sr.ARSORT(range, sc.1304BrettAKExample1304FrancisILExample1304FrancisILSORT(A2:B26,1349AngelaGUSummary1407CarolineDESorts the rows of a<br>or more columns.1432CharlieDCrange1515AlfredCTsort_column1661DavidGAThe data to be sor<br>sort_column1683DennisASis_ascending1773BobFLsort_columns1801CarolineAZ1913EvanHI1927Eric Jr.ID | ABCDECTUAL DATASORTED DATAIDNameLocationIDName1101FilipCO2=SORT(A3:C16,2,TRUE)1129Eric Sr.ARSORT(range, sort_column, is<br>[sort_colum2, is_ascending]1304BrettAK1304FrancisIL1304FrancisIL1304FrancisIL1304Sort(A2:B26, 1, TRUE, 2, F/1349AngelaGU1407CarolineDE1432CharlieDC1661DavidGA1663DennisAS1773BobFL1801CarolineAZ1801CarolineAZ1913EvanHI1927Eric Jr.ID                                                                                                    | ABCDEFACTUAL DATAIDNameLocationIDNameLocation1101FilipCO2=SORT(A3:C16,2,TRUE)Io1101FilipCO2=SORT(A3:C16,2,TRUE)Io1129Eric Sr.ARSORT(range, sort_column, is_ascending, ^21304BrettAKExampleSORT(A2:B26, 1, TRUE, 2, FALSE)Io1304FrancisILSORT(A2:B26, 1, TRUE, 2, FALSE)Io1349AngelaGUSummary<br>Sorts the rows of a given array or range by the values in one<br>or more columns.sort_column1432CharlieDCrange<br>The data to be sorted.range<br>The data to be sorted.1661DavidGAThe index off the column in range or a range outside of range<br>containing the values by which to sort.1683DennisASis_ascending<br>TALSE indicating whether to sort sort_column in<br>ascending order.1801CarolineAZsort_column2, is_ascending2 [optional] repeatable<br>Additional columns and sort order flags.1913EvanHIcaron more about SORT1927Eric Jr.ID |  |  |  |  |  |

As you may have inferred from the formula, we are sorting the range A3;C16 on the second (Name) column in ascending order.

| fx | =SORT(A3:C1 | 16,2,TRUE) |          |      |           |          |
|----|-------------|------------|----------|------|-----------|----------|
|    | A           | в          | с        | D    | E         | F        |
| 1  |             | ACTUAL DA  | TA       |      | SORTED DA | ATA      |
| 2  | ID          | Name       | Location | ID   | Name      | Location |
| 3  | 1101        | Filip      | CO       | 1515 | Alfred    | СТ       |
| 4  | 1129        | Eric Sr.   | AR       | 1349 | Angela    | GU       |
| 5  | 1304        | Brett      | AK       | 1773 | Bob       | FL       |
| 6  | 1304        | Francis    | IL       | 1304 | Brett     | AK       |
| 7  | 1349        | Angela     | GU       | 1407 | Caroline  | DE       |
| 8  | 1407        | Caroline   | DE       | 1801 | Caroline  | AZ       |
| 9  | 1432        | Charlie    | DC       | 1432 | Charlie   | DC       |
| 10 | 1515        | Alfred     | СТ       | 1661 | David     | GA       |
| 11 | 1661        | David      | GA       | 1683 | Dennis    | AS       |
| 12 | 1683        | Dennis     | AS       | 1927 | Eric Jr.  | ID       |
| 13 | 1773        | Bob        | FL       | 1129 | Eric Sr.  | AR       |
| 14 | 1801        | Caroline   | AZ       | 1913 | Evan      | HI       |
| 15 | 1913        | Evan       | HI       | 1101 | Filip     | CO       |
| 16 | 1927        | Eric Jr.   | ID       | 1304 | Francis   | IL.      |

If by any chance, there are values present in columns C or D or E, the formula returns an error as shown in the image below.

| $f_x$ | =SORT(A3:C1 | 16,2,TRUE) |          |       |              |                         |  |
|-------|-------------|------------|----------|-------|--------------|-------------------------|--|
|       | A           | В          | С        | D     | E            | F                       |  |
| 1     |             | ACTUAL DA  | ATA      |       | SORTED DA    | ATA                     |  |
| 2     | ID          | Name       | Location | ID    | Name         | Location                |  |
| 3     | 1101        | Filip      | CO       | #REF! | Error        |                         |  |
| 4     | 1129        | Eric Sr.   | AR       |       | Array result | was not expanded        |  |
| 5     | 1304        | Brett      | AK       |       | because it   | would overwrite data in |  |
| 6     | 1304        | Francis    | IL       |       | E11.         |                         |  |
| 7     | 1349        | Angela     | GU       |       |              |                         |  |
| 8     | 1407        | Caroline   | DE       |       |              |                         |  |
| 9     | 1432        | Charlie    | DC       |       |              |                         |  |
| 10    | 1515        | Alfred     | СТ       |       |              |                         |  |
| 11    | 1661        | David      | GA       |       | Dummy 1      | Dummy 7                 |  |
| 12    | 1683        | Dennis     | AS       |       | Dummy 2      | Dummy 8                 |  |
| 13    | 1773        | Bob        | FL       |       | Dummy 3      | Dummy 9                 |  |
| 14    | 1801        | Caroline   | AZ       |       | Dummy 4      | Dummy 10                |  |
| 15    | 1913        | Evan       | HI       |       | Dummy 5      | Dummy 11                |  |
| 16    | 1927        | Eric Jr.   | ID       |       | Dummy 6      | Dummy 12                |  |
|       |             |            |          |       |              |                         |  |

# Use Case # 2: SORT(range, column\_index1, ascending\_order1, column\_index2, descending\_order2)

This is a simple case of sorting on multiple columns. With the formula below, we are first sorting the range in ascending order on the second (Name) column, and then in descending order on the first (ID) column.

| fx | =SORT(A3:C1 | 6,2,TRUE,1,FAL | SE)      |      |           |          |
|----|-------------|----------------|----------|------|-----------|----------|
|    | A           | в              | С        | D    | E         | F        |
| 1  |             | ACTUAL DA      | ТА       |      | SORTED DA | ТА       |
| 2  | ID          | Name           | Location | ID   | Name      | Location |
| 3  | 1101        | Filip          | СО       | 1515 | Alfred    | СТ       |
| 4  | 1129        | Eric Sr.       | AR       | 1349 | Angela    | GU       |
| 5  | 1304        | Brett          | AK       | 1773 | Bob       | FL       |
| 6  | 1304        | Francis        | IL       | 1304 | Brett     | AK       |
| 7  | 1349        | Angela         | GU       | 1801 | Caroline  | AZ       |
| 8  | 1407        | Caroline       | DE       | 1407 | Caroline  | DE       |
| 9  | 1432        | Charlie        | DC       | 1432 | Charlie   | DC       |
| 10 | 1515        | Alfred         | СТ       | 1661 | David     | GA       |
| 11 | 1661        | David          | GA       | 1683 | Dennis    | AS       |
| 12 | 1683        | Dennis         | AS       | 1927 | Eric Jr.  | ID       |
| 13 | 1773        | Bob            | FL       | 1129 | Eric Sr.  | AR       |
| 14 | 1801        | Caroline       | AZ       | 1913 | Evan      | HI       |
| 15 | 1913        | Evan           | н        | 1101 | Filip     | CO       |
| 16 | 1927        | Eric Jr.       | ID       | 1304 | Francis   | IL       |

# Use Case # 3: SORT(range, column\_reference1, ascending\_order1, column\_reference2, descending\_order2)

Now, for the sort\_column parameter, we'll try inputting the column references instead of column indexes.

| fx | =SORT(A3:C1 | 6,A3:A16,TRUE, | B3:B16,FALSE) |      |           |          |
|----|-------------|----------------|---------------|------|-----------|----------|
|    | A           | В              | с             | D    | E         | F        |
| 1  |             | ACTUAL DA      | TA            |      | SORTED DA | ТА       |
| 2  | ID          | Name           | Location      | ID   | Name      | Location |
| 3  | 1101        | Filip          | CO            | 1101 | Filip     | CO       |
| 4  | 1129        | Eric Sr.       | AR            | 1129 | Eric Sr.  | AR       |
| 5  | 1304        | Brett          | AK            | 1304 | Francis   | IL       |
| 6  | 1304        | Francis        | IL            | 1304 | Brett     | AK       |
| 7  | 1349        | Angela         | GU            | 1349 | Angela    | GU       |
| 8  | 1407        | Caroline       | DE            | 1407 | Caroline  | DE       |
| 9  | 1432        | Charlie        | DC            | 1432 | Charlie   | DC       |
| 10 | 1515        | Alfred         | СТ            | 1515 | Alfred    | СТ       |
| 11 | 1661        | David          | GA            | 1661 | David     | GA       |
| 12 | 1683        | Dennis         | AS            | 1683 | Dennis    | AS       |
| 13 | 1773        | Bob            | FL            | 1773 | Bob       | FL       |
| 14 | 1801        | Caroline       | AZ            | 1801 | Caroline  | AZ       |
| 15 | 1913        | Evan           | HI            | 1913 | Evan      | н        |
| 16 | 1927        | Eric Jr.       | ID            | 1927 | Eric Jr.  | ID       |

We may be curious, as to what happens when the column reference doesn't cover all the rows within the range. Let's try that (hint: SORT formula returns an #N/A! error!).

| fx | =SORT(A3:C1 | 16,A3:A13,TRUE | ,B3:B13,FALSE) |      |                 |                             |  |  |  |
|----|-------------|----------------|----------------|------|-----------------|-----------------------------|--|--|--|
|    | A           | В              | С              | D    | E               | F                           |  |  |  |
| 1  |             | ACTUAL DA      | ATA            |      | SORTED DATA     | 4                           |  |  |  |
| 2  | ID          | Name           | Location       | ID   | Name            | Location                    |  |  |  |
| 3  | 1101        | Filip          | CO             | #N/A | Error           |                             |  |  |  |
| 4  | 1129        | Eric Sr.       | AR             |      | SORT has mis    | matched range               |  |  |  |
| 5  | 1304        | Brett          | AK             |      | sizes. Expecte  | ed row count: 14.           |  |  |  |
| 6  | 1304        | Francis        | IL             |      | count: 11, colu | count: 11, column count: 1. |  |  |  |
| 7  | 1349        | Angela         | GU             |      |                 |                             |  |  |  |
| 8  | 1407        | Caroline       | DE             |      |                 |                             |  |  |  |
| 9  | 1432        | Charlie        | DC             |      |                 |                             |  |  |  |
| 10 | 1515        | Alfred         | СТ             |      |                 |                             |  |  |  |
| 11 | 1661        | David          | GA             |      |                 |                             |  |  |  |
| 12 | 1683        | Dennis         | AS             |      |                 |                             |  |  |  |
| 13 | 1773        | Bob            | FL             |      |                 |                             |  |  |  |
| 14 | 1801        | Caroline       | AZ             |      |                 |                             |  |  |  |
| 15 | 1913        | Evan           | HI             |      |                 |                             |  |  |  |
| 16 | 1927        | Eric Jr.       | ID             |      |                 |                             |  |  |  |
|    |             |                |                |      |                 |                             |  |  |  |

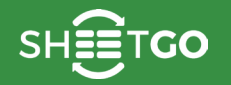

### **FILTER**

The FILTER formula in Google Sheets helps us filter and return the rows in a range that meet specified criteria. And, we can add multiple criteria across columns. Accordingly, we will be able to generate a new set of data while the original data remains intact.

### Syntax

### FILTER(range, condition1, [condition2, ...])

- range is the address reference to the range of cells that the formula filters.
- condition1 is an array, row or column equal in length or width as that of the corresponding first row or column of range respectively. It contains evaluated TRUE or FALSE values.
- condition2 ... these are optional and additional arrays, rows or columns containing evaluated TRUE or FALSE values to specify if the corresponding row or column within the range needs consideration for the filtering process.

Please note that we cannot use both row and column conditions in the same formula. Either all the conditions should be of column type or row type, and the FILTER formula doesn't allow mixing them.

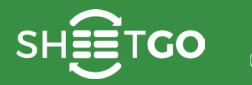

ers Checking the

### **Usage: FILTER Formula**

Here is the sample data on which we will try various combinations of the FILTER formula, and understand its behavior.

|    | A          | В           | с             | D       |
|----|------------|-------------|---------------|---------|
| 1  | Category   | Food        | Energy (Kcal) | Fat (g) |
| 2  | Nuts       | Almonds     | 579           | 49.93   |
| 3  | Fruits     | Apple       | 52            | 0.17    |
| 4  | Vegetables | Asparagus   | 20            | 0.12    |
| 5  | Fruits     | Avocado     | 160           | 14.66   |
| 6  | Vegetables | Broccoli    | 34            | 0.37    |
| 7  | Vegetables | Cabbage     | 25            | 0.1     |
| 8  | Vegetables | Cauliflower | 25            | 0.28    |
| 9  | Fruits     | Kiwi Fruit  | 61            | 0.52    |
| 10 | Nuts       | Walnuts     | 654           | 65.21   |

S

### Case 1: FILTER(range, condition1)

In this example, we will use just one condition and see how it works.

|    | A          | в           | С             | D       | E          | F           | G             | н       |
|----|------------|-------------|---------------|---------|------------|-------------|---------------|---------|
| 1  | Category   | Food        | Energy (Kcal) | Fat (g) | Category   | Food        | Energy (Kcal) | Fat (g) |
| 2  | Nuts       | Almonds     | 579           | 49.93   | Vegetables | Asparagus   | 20            | 0.12    |
| 3  | Fruits     | Apple       | 52            | 0.17    | Vegetables | Broccoli    | 34            | 0.37    |
| 4  | Vegetables | Asparagus   | 20            | 0.12    | Vegetables | Cabbage     | 25            | 0.1     |
| 5  | Fruits     | Avocado     | 160           | 14.66   | Vegetables | Cauliflower | 25            | 0.28    |
| 6  | Vegetables | Broccoli    | 34            | 0.37    |            |             |               |         |
| 7  | Vegetables | Cabbage     | 25            | 0.1     |            |             |               |         |
| 8  | Vegetables | Cauliflower | 25            | 0.28    |            |             |               |         |
| 9  | Fruits     | Kiwi Fruit  | 61            | 0.52    |            |             |               |         |
| 10 | Nuts       | Walnuts     | 654           | 65.21   |            |             |               |         |

In the above example, our condition to filter on the first column is "Vegetables". So the FILTER formula fetches all those rows where the first column has the value "Vegetables".

Please note that we have keyed in the formula in the cell E1, and accordingly the returned data flows from E1 towards the right and further down. The number of columns the formula returned is same as that of the input range. However, the number of rows might vary based on the filter conditions. So, it is very important that we keep the cells, where we expect the data to flow, clear of any values. Otherwise, the formula returns #REF! error. This is demonstrated in the screenshot below.

|            | -           |               | -       | -           | -               | 0             | · · · · |  |
|------------|-------------|---------------|---------|-------------|-----------------|---------------|---------|--|
| A          | в           | C             | D       | E           | F               | G             | н       |  |
| Category   | Food        | Energy (Kcal) | Fat (g) | Category    | Food            | Energy (Kcal) | Fat (g) |  |
| Nuts       | Almonds     | 579           | 49.93   | #REF!       | Error           |               |         |  |
| Fruits     | Apple       | 52            | 0.17    |             | Array result wa |               |         |  |
| Vegetables | Asparagus   | 20            | 0.12    | Dummy Value | because it wou  | in            |         |  |
| Fruits     | Avocado     | 160           | 14.66   |             | ⊏4.             | E4.           |         |  |
| Vegetables | Broccoli    | 34            | 0.37    |             |                 |               |         |  |
| Vegetables | Cabbage     | 25            | 0.1     |             |                 |               |         |  |
| Vegetables | Cauliflower | 25            | 0.28    |             |                 |               |         |  |
| Fruits     | Kiwi Fruit  | 61            | 0.52    |             |                 |               |         |  |
| Nuts       | Walnuts     | 654           | 65.21   |             |                 |               |         |  |

S

### Case 2: FILTER(range, condition1, condition2)

Let us add one more filter condition and see what happens.

|    | A          | в           | С             | D       | E          | F           | G             | н       |
|----|------------|-------------|---------------|---------|------------|-------------|---------------|---------|
| 1  | Category   | Food        | Energy (Kcal) | Fat (g) | Category   | Food        | Energy (Kcal) | Fat (g) |
| 2  | Nuts       | Almonds     | 579           | 49.93   | Vegetables | Broccoli    | 34            | 0.37    |
| 3  | Fruits     | Apple       | 52            | 0.17    | Vegetables | Cabbage     | 25            | 0.1     |
| 4  | Vegetables | Asparagus   | 20            | 0.12    | Vegetables | Cauliflower | 25            | 0.28    |
| 5  | Fruits     | Avocado     | 160           | 14.66   |            |             |               |         |
| 6  | Vegetables | Broccoli    | 34            | 0.37    |            |             |               |         |
| 7  | Vegetables | Cabbage     | 25            | 0.1     |            |             |               |         |
| 8  | Vegetables | Cauliflower | 25            | 0.28    |            |             |               |         |
| 9  | Fruits     | Kiwi Fruit  | 61            | 0.52    |            |             |               |         |
| 10 | Nuts       | Walnuts     | 654           | 65.21   |            |             |               |         |

We essentially asked Google Sheets to show those rows that belong to Vegetables food category and whose energy is greater than 20 Kcal, and the FILTER formula obliged!

### Case 3: FILTER(range, condition1, condition2, condition3)

We will add one more condition and see the outcome.

| fx  | =FILTER(A2: | 010,A2:A10="Veg | etables",C2:C10> | 20,D2:D10<0.3) |            |             |               |         |
|-----|-------------|-----------------|------------------|----------------|------------|-------------|---------------|---------|
|     | A           | В               | С                | D              | E          | F           | G             | н       |
| - 1 | Category    | Food            | Energy (Kcal)    | Fat (g)        | Category   | Food        | Energy (Kcal) | Fat (g) |
| 2   | Nuts        | Almonds         | 579              | 49.93          | Vegetables | Cabbage     | 25            | 0.1     |
| 3   | Fruits      | Apple           | 52               | 0.17           | Vegetables | Cauliflower | 25            | 0.28    |
| 4   | Vegetables  | Asparagus       | 20               | 0.12           |            |             |               |         |
| 5   | Fruits      | Avocado         | 160              | 14.66          |            |             |               |         |
| 6   | Vegetables  | Broccoli        | 34               | 0.37           |            |             |               |         |
| 7   | Vegetables  | Cabbage         | 25               | 0.1            |            |             |               |         |
| 8   | Vegetables  | Cauliflower     | 25               | 0.28           |            |             |               |         |
| 9   | Fruits      | Kiwi Fruit      | 61               | 0.52           |            |             |               |         |
| 10  | Nuts        | Walnuts         | 654              | 65.21          |            |             |               |         |

And it works like a charm!

### Case 4: When there is no match!

What would happen if it doesn't find any rows that match the filter conditions? Of course, it throws up an error!

| fx | =FILTER(A2: | <mark>D10</mark> ,A2:A10="Spi | .ces")        |         |          |              |                    |         |
|----|-------------|-------------------------------|---------------|---------|----------|--------------|--------------------|---------|
|    | A           | в                             | С             | D       | E        | F            | G                  | н       |
| 1  | Category    | Food                          | Energy (Kcal) | Fat (g) | Category | Food         | Energy (Kcal)      | Fat (g) |
| 2  | Nuts        | Almonds                       | 579           | 49.93   | #N/A     | Error        |                    |         |
| 3  | Fruits      | Apple                         | 52            | 0.17    |          | No matches a | re found in FILTER | 2       |
| 4  | Vegetables  | Asparagus                     | 20            | 0.12    |          | evaluation.  |                    |         |
| 5  | Fruits      | Avocado                       | 160           | 14.66   |          |              |                    |         |
| 6  | Vegetables  | Broccoli                      | 34            | 0.37    |          |              |                    |         |
| 7  | Vegetables  | Cabbage                       | 25            | 0.1     |          |              |                    |         |
| 8  | Vegetables  | Cauliflower                   | 25            | 0.28    |          |              |                    |         |
| 9  | Fruits      | Kiwi Fruit                    | 61            | 0.52    |          |              |                    |         |
| 10 | Nuts        | Walnuts                       | 654           | 65.21   |          |              |                    |         |

### Case 5: When we mix things up!

We already know we can't input row and column type conditions within a single FILTER formula. Let us try that anyway and see what Google Sheets has to say.

|    | A          | в           | С             | D       | E        | F               | G                | н       |
|----|------------|-------------|---------------|---------|----------|-----------------|------------------|---------|
| 1  | Category   | Food        | Energy (Kcal) | Fat (g) | Category | Food            | Energy (Kcal)    | Fat (g) |
| 2  | Nuts       | Almonds     | 579           | 49.93   | #N/A     | Error           |                  |         |
| 3  | Fruits     | Apple       | 52            | 0.17    |          | FILTER has m    | ismatched range  |         |
| 4  | Vegetables | Asparagus   | 20            | 0.12    |          | sizes. Expecte  | ed row count: 9. |         |
| 5  | Fruits     | Avocado     | 160           | 14.66   |          | count: 1, colur | nn count: 1.     |         |
| 6  | Vegetables | Broccoli    | 34            | 0.37    |          |                 |                  |         |
| 7  | Vegetables | Cabbage     | 25            | 0.1     |          |                 |                  | _       |
| 8  | Vegetables | Cauliflower | 25            | 0.28    |          |                 |                  |         |
| 9  | Fruits     | Kiwi Fruit  | 61            | 0.52    |          |                 |                  |         |
| 10 | Nuts       | Walnuts     | 654           | 65.21   |          |                 |                  |         |

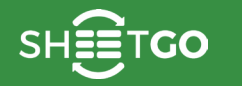

Checking th

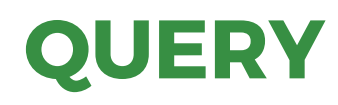

The QUERY formula in Google Sheets is quite a powerful and versatile function. So much so that, we can call it a one-stopshop for all the logical, lookup, summation, counting, averaging, filtering and sorting requirements. It helps us fetch specific information from a data set, through a query statement. Much like fetching result sets from a database using queries. The syntax of the query language used in this formula is similar to SQL.

### Syntax

#### QUERY(data, query, [headers])

- data is the reference to the range of cells on which we want to query upon.
- query is the text using which the QUERY formula churns out the information we are looking for from the data set.
  Since it is expected to be a string, it has to be enclosed within a set of quotes. Or, it can also be a reference to a cell, where the query text is stored.
- headers is an optional parameter that indicates the number of header rows at the top of the data. If left out, Google Sheets guesses the value based on the content within the data.

### **Usage: Query Formula**

GO

First of all, to understand how the formula is put to use, let us consider the following sample data. It consists of information corresponding to a list of students who have enrolled into various courses at a university. For all the demonstration purposes, we'll enter the formula in the cell G1. And, it will be displayed in the formula bar in the snapshots.

|    | A        | в   | с           | D       | E           | F         |
|----|----------|-----|-------------|---------|-------------|-----------|
| 1  | Name     | Age | Department  | Courses | Join Date   | On Campus |
| 2  | Alfred   | 28  | Arts        | 6       | 23-Dec-2016 | Yes       |
| 3  | Angela   | 24  | Science     | 7       | 16-Jan-2017 | Yes       |
| 4  | Bob      | 28  | Finance     | 5       | 23-Jan-2017 | No        |
| 5  | Brett    | 27  | Law         | 8       | 23-Dec-2016 | Yes       |
| 6  | Caroline | 23  | Engineering | 9       | 29-Dec-2016 | No        |
| 7  | Charlie  | 25  | Arts        | 6       | 25-Dec-2016 | No        |
| 8  | David    | 26  | Law         | 11      | 21-Dec-2016 | No        |
| 9  | Dennis   | 26  | Engineering | 5       | 15-Dec-2016 | Yes       |
| 10 | Eric     | 22  | Medicine    | 10      | 03-Jan-2017 | Yes       |
| 11 | Evan     | 25  | Medicine    | 13      | 21-Dec-2016 | No        |
| 12 | Filip    | 22  | Law         | 10      | 21-Jan-2017 | Yes       |
| 13 | Francis  | 27  | Finance     | 8       | 09-Jan-2017 | Yes       |
| 14 | George   | 26  | Engineering | 12      | 20-Jan-2017 | No        |
| 15 | Grace    | 21  | Medicine    | 9       | 20-Dec-2016 | Yes       |

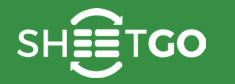

numbers Checking

### Example # 1:

We will start off with a very fundamental demonstration. So, we use the QUERY formula to fetch the names of the students who are residing on campus.

|    | A        | В   | С           | D       | E           | F         | G       |
|----|----------|-----|-------------|---------|-------------|-----------|---------|
| 1  | Name     | Age | Department  | Courses | Join Date   | On Campus | Name    |
| 2  | Alfred   | 28  | Arts        | 6       | 23-Dec-2016 | Yes       | Alfred  |
| 3  | Angela   | 24  | Science     | 7       | 16-Jan-2017 | Yes       | Angela  |
| 4  | Bob      | 28  | Finance     | 5       | 23-Jan-2017 | No        | Brett   |
| 5  | Brett    | 27  | Law         | 8       | 23-Dec-2016 | Yes       | Dennis  |
| 6  | Caroline | 23  | Engineering | 9       | 29-Dec-2016 | No        | Eric    |
| 7  | Charlie  | 25  | Arts        | 6       | 25-Dec-2016 | No        | Filip   |
| 8  | David    | 26  | Law         | 11      | 21-Dec-2016 | No        | Francis |
| 9  | Dennis   | 26  | Engineering | 5       | 15-Dec-2016 | Yes       | Grace   |
| 10 | Eric     | 22  | Medicine    | 10      | 03-Jan-2017 | Yes       |         |
| 11 | Evan     | 25  | Medicine    | 13      | 21-Dec-2016 | No        |         |
| 12 | Filip    | 22  | Law         | 10      | 21-Jan-2017 | Yes       |         |
| 13 | Francis  | 27  | Finance     | 8       | 09-Jan-2017 | Yes       |         |
| 14 | George   | 26  | Engineering | 12      | 20-Jan-2017 | No        |         |
| 15 | Grace    | 21  | Medicine    | 9       | 20-Dec-2016 | Yes       |         |
|    |          |     |             |         |             |           |         |

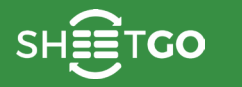

Calculating the numbers

Checking the dates

### Example # 2:

Having dealt with the basic example, let us now try fetching the names of the students who are NOT residing on campus.

|    | A        | В   | С           | D       | E           | F         | G        |
|----|----------|-----|-------------|---------|-------------|-----------|----------|
| 1  | Name     | Age | Department  | Courses | Join Date   | On Campus | Name     |
| 2  | Alfred   | 28  | Arts        | 6       | 23-Dec-2016 | Yes       | Bob      |
| 3  | Angela   | 24  | Science     | 7       | 16-Jan-2017 | Yes       | Caroline |
| 4  | Bob      | 28  | Finance     | 5       | 23-Jan-2017 | No        | Charlie  |
| 5  | Brett    | 27  | Law         | 8       | 23-Dec-2016 | Yes       | David    |
| 6  | Caroline | 23  | Engineering | 9       | 29-Dec-2016 | No        | Evan     |
| 7  | Charlie  | 25  | Arts        | 6       | 25-Dec-2016 | No        | George   |
| 8  | David    | 26  | Law         | 11      | 21-Dec-2016 | No        |          |
| 9  | Dennis   | 26  | Engineering | 5       | 15-Dec-2016 | Yes       |          |
| 10 | Eric     | 22  | Medicine    | 10      | 03-Jan-2017 | Yes       |          |
| 11 | Evan     | 25  | Medicine    | 13      | 21-Dec-2016 | No        |          |
| 12 | Filip    | 22  | Law         | 10      | 21-Jan-2017 | Yes       |          |
| 13 | Francis  | 27  | Finance     | 8       | 09-Jan-2017 | Yes       |          |
| 14 | George   | 26  | Engineering | 12      | 20-Jan-2017 | No        |          |
| 15 | Grace    | 21  | Medicine    | 9       | 20-Dec-2016 | Yes       |          |
|    |          |     |             |         |             |           |          |

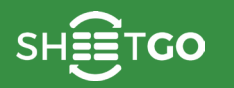

nbers Checking t

### Example # 3:

Now, we will fetch the names, ages, departments of the students whose have taken more than 7 courses.

|    | A        | В   | с           | D       | E           | F         | G        | н   | I.          |
|----|----------|-----|-------------|---------|-------------|-----------|----------|-----|-------------|
| 1  | Name     | Age | Department  | Courses | Join Date   | On Campus | Name     | Age | Department  |
| 2  | Alfred   | 28  | Arts        | 6       | 23-Dec-2016 | Yes       | Brett    | 27  | Law         |
| 3  | Angela   | 24  | Science     | 7       | 16-Jan-2017 | Yes       | Caroline | 23  | Engineering |
| 4  | Bob      | 28  | Finance     | 5       | 23-Jan-2017 | No        | David    | 26  | Law         |
| 5  | Brett    | 27  | Law         | 8       | 23-Dec-2016 | Yes       | Eric     | 22  | Medicine    |
| 6  | Caroline | 23  | Engineering | 9       | 29-Dec-2016 | No        | Evan     | 25  | Medicine    |
| 7  | Charlie  | 25  | Arts        | 6       | 25-Dec-2016 | No        | Filip    | 22  | Law         |
| 8  | David    | 26  | Law         | 11      | 21-Dec-2016 | No        | Francis  | 27  | Finance     |
| 9  | Dennis   | 26  | Engineering | 5       | 15-Dec-2016 | Yes       | George   | 26  | Engineering |
| 10 | Eric     | 22  | Medicine    | 10      | 03-Jan-2017 | Yes       | Grace    | 21  | Medicine    |
| 11 | Evan     | 25  | Medicine    | 13      | 21-Dec-2016 | No        |          |     |             |
| 12 | Filip    | 22  | Law         | 10      | 21-Jan-2017 | Yes       |          |     |             |
| 13 | Francis  | 27  | Finance     | 8       | 09-Jan-2017 | Yes       |          |     |             |
| 14 | George   | 26  | Engineering | 12      | 20-Jan-2017 | No        |          |     |             |
| 15 | Grace    | 21  | Medicine    | 9       | 20-Dec-2016 | Yes       |          |     |             |

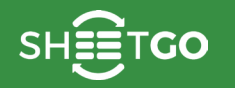

pers Checking th

### Example # 4:

We will now attempt taking this a step further. We bring up the names, departments, join dates of the students aged 25 or below, and have joined the university between 25-Dec-2016 and 20-Jan-2017. Please note, in the query text, the dates always have to go with yyyy-mm-dd format, enclosed within single quotes.

| =QUERY(A1:F15,"select A, C, E where B <= 25 and E >= date '2016-12-25' and E <= date '2017-01-20'") |                                                                                                    |                                                                                                    |                                                                                                    |                                                                                                    |                                                                                                    |                                                                                                    |                                                                                                    |                                                                                                    |  |  |  |
|----------------------------------------------------------------------------------------------------|----------------------------------------------------------------------------------------------------|----------------------------------------------------------------------------------------------------|----------------------------------------------------------------------------------------------------|----------------------------------------------------------------------------------------------------|----------------------------------------------------------------------------------------------------|----------------------------------------------------------------------------------------------------|----------------------------------------------------------------------------------------------------|----------------------------------------------------------------------------------------------------|--|--|--|
| A                                                                                                   | в                                                                                                    | С                                                                                                    | D                                                                                                    | E                                                                                                    | F                                                                                                    | G                                                                                                    | н                                                                                                    | I                                                                                                    |  |  |  |
| Name                                                                                                | Age                                                                                                    | Department                                                                                                    | Courses                                                                                                    | Join Date                                                                                                    | On Campus                                                                                                    | Name                                                                                                    | Department                                                                                                    | Join Date                                                                                                    |  |  |  |
| Alfred                                                                                              | 28                                                                                                    | Arts                                                                                                    | 6                                                                                                    | 23-Dec-2016                                                                                                    | Yes                                                                                                    | Angela                                                                                                    | Science                                                                                                    | 1/16/2017                                                                                                    |  |  |  |
| Angela                                                                                              | 24                                                                                                    | Science                                                                                                    | 7                                                                                                    | 16-Jan-2017                                                                                                    | Yes                                                                                                    | Caroline                                                                                                    | Engineering                                                                                                    | 12/29/2016                                                                                                    |  |  |  |
| Bob                                                                                                 | 28                                                                                                    | Finance                                                                                                    | 5                                                                                                    | 23-Jan-2017                                                                                                    | No                                                                                                    | Charlie                                                                                                    | Arts                                                                                                    | 12/25/2016                                                                                                    |  |  |  |
| Brett                                                                                               | 27                                                                                                    | Law                                                                                                    | 8                                                                                                    | 23-Dec-2016                                                                                                    | Yes                                                                                                    | Eric                                                                                                    | Medicine                                                                                                    | 1/3/2017                                                                                                    |  |  |  |
| Caroline                                                                                            | 23                                                                                                    | Engineering                                                                                                    | 9                                                                                                    | 29-Dec-2016                                                                                                    | No                                                                                                    |                                                                                                    |                                                                                                    |                                                                                                    |  |  |  |
| Charlie                                                                                             | 25                                                                                                    | Arts                                                                                                    | 6                                                                                                    | 25-Dec-2016                                                                                                    | No                                                                                                    |                                                                                                    |                                                                                                    |                                                                                                    |  |  |  |
| David                                                                                               | 26                                                                                                    | Law                                                                                                    | 11                                                                                                    | 21-Dec-2016                                                                                                    | No                                                                                                    |                                                                                                    |                                                                                                    |                                                                                                    |  |  |  |
| Dennis                                                                                              | 26                                                                                                    | Engineering                                                                                                    | 5                                                                                                    | 15-Dec-2016                                                                                                    | Yes                                                                                                    |                                                                                                    |                                                                                                    |                                                                                                    |  |  |  |
| Eric                                                                                                | 22                                                                                                    | Medicine                                                                                                    | 10                                                                                                    | 03-Jan-2017                                                                                                    | Yes                                                                                                    |                                                                                                    |                                                                                                    |                                                                                                    |  |  |  |
| Evan                                                                                                | 25                                                                                                    | Medicine                                                                                                    | 13                                                                                                    | 21-Dec-2016                                                                                                    | No                                                                                                    |                                                                                                    |                                                                                                    |                                                                                                    |  |  |  |
| Filip                                                                                               | 22                                                                                                    | Law                                                                                                    | 10                                                                                                    | 21-Jan-2017                                                                                                    | Yes                                                                                                    |                                                                                                    |                                                                                                    |                                                                                                    |  |  |  |
| Francis                                                                                             | 27                                                                                                    | Finance                                                                                                    | 8                                                                                                    | 09-Jan-2017                                                                                                    | Yes                                                                                                    |                                                                                                    |                                                                                                    |                                                                                                    |  |  |  |
| George                                                                                              | 26                                                                                                    | Engineering                                                                                                    | 12                                                                                                    | 20-Jan-2017                                                                                                    | No                                                                                                    |                                                                                                    |                                                                                                    |                                                                                                    |  |  |  |
| Grace                                                                                               | 21                                                                                                    | Medicine                                                                                                    | 9                                                                                                    | 20-Dec-2016                                                                                                    | Yes                                                                                                    |                                                                                                    |                                                                                                    |                                                                                                    |  |  |  |
|                                                                                                    | =QUERY(A1:F <sup>2</sup><br>A<br>Name<br>Alfred<br>Angela<br>Bob<br>Brett<br>Caroline<br>Charlie<br>David<br>Dennis<br>Eric<br>Evan<br>Filip<br>Francis<br>George<br>Grace | =QUERY(A1:F15, "selectABNameAgeAlfred28Angela24Bob28Brett27Caroline23Charlie25David26Eric22Evan25Filip22Francis27George26Grace21 | QUERY (A1: F15, "select A, C, E where BABCNameAgeDepartmentAlfred28ArtsAngela24ScienceBob28FinanceBob28FinanceBrett27LawCaroline23EngineeringCharlie25ArtsDavid26LawDennis26EngineeringEric22MedicineFilip22LawFrancis27FinanceGeorge26EngineeringGrace21Medicine | =QUERY(A1:F15, "select A, C, E where B <= 25 and EABCNameAgeDepartmentCoursesAlfred28Arts6Angela24Science7Bob28Finance5Brett27Law8Caroline23Engineering9Charlie25Arts6David26Law11Dennis26Engineering5Eric22Medicine13Filip22Law10Francis27Finance8George26Engineering12Grace21Medicine9 | =QUERY(A1:F15, "select A, C, E where B <= 25 and E >= date '2016-1        A      B      C      D      E        Name      Age      Department      Courses      Join Date        Alfred      28      Arts      6      23-Dec-2016        Angela      24      Science      7      16-Jan-2017        Bob      28      Finance      5      23-Jan-2017        Brett      27      Law      8      23-Dec-2016        Caroline      23      Engineering      9      29-Dec-2016        Charlie      25      Arts      6      25-Dec-2016        Charlie      25      Arts      6      25-Dec-2016        David      26      Law      11      21-Dec-2016        Danis      26      Engineering      5      15-Dec-2016        Dennis      26      Engineering      5      15-Dec-2016        Evan      25      Medicine      10      03-Jan-2017        Evan      25      Law      10      21-Dac-2016        Filip      22 | =QUERY(A1:F15, "select A, C, E where B <= 25 and E >= date '2016-12-25' and E <=ABCDEFNameAgeDepartmentCoursesJoin DateOn CampusAlfred28Arts623-Dec-2016YesAngela24Science716-Jan-2017YesBob28Finance523-Jan-2017NoBrett27Law823-Dec-2016YesCaroline23Engineering929-Dec-2016NoCharlie25Arts625-Dec-2016NoDavid26Law1121-Dec-2016NoDennis26Engineering515-Dec-2016YesEric22Medicine1321-Dec-2016NoFilip22Law1021-Jan-2017YesFrancis27Finance809-Jan-2017YesGeorge26Engineering1220-Jan-2017NoGrace21Medicine920-Dec-2016Yes | =QUERY(A1:F15, "select A, C, E where B <= 25 and E >= date '2016-12-25' and E <= date '2017-ABCDEFGNameAgeDepartmentCoursesJoin DateOn CampusNameAlfred28Arts623-Dec-2016YesAngelaAngela24Science716-Jan-2017YesCarolineBob28Finance523-Jan-2017NoCharlieBrett27Law823-Dec-2016YesEricCaroline23Engineering929-Dec-2016NoImage: Comparison of the comparison of the comparison of the | PQUERY(A1:F15, "select A, C, E where B <= 25 and E >= date '2016-12-25' and E <= date '2017-01-20'")ABCDEFGHNameAgeDepartmentCoursesJoin DateOn CampusNameDepartmentAlfred28Arts623-Dec-2016YesAngelaScienceAngela24Science716-Jan-2017YesCarolineEngineeringBob28Finance523-Jan-2017NoCharlieArtsBrett27Law823-Dec-2016YesEricMedicineCaroline23Engineering929-Dec-2016NoCaroline23Engineering929-Dec-2016NoCaroline25Arts625-Dec-2016NoDavid26Law1121-Dec-2016NoDennis26Engineering515-Dec-2016NoEric22Medicine1003-Jan-2017YesFrancis27Finance809-Jan-2017YesFrancis27Finance809-Jan-2017NoGeorge26Engineering1220-Jan-2017NoGrace21Medicine920-Dec-2016Yes |  |  |  |

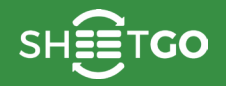

ing the numbers Ch

### Example # 5:

What if we need to reference the date from a cell? No problem there! We will get around with the help of concatenating operators and a text function. Therefore, in the example below, we will get the names and join dates of the students whose joined after 1-Jan-2017.

| fx | <pre>fx =QUERY(A1:F15,"select A, E where E &gt; date '"&amp; TEXT(I1,"yyyy-mm-dd")&amp;"'")</pre> |     |             |         |             |           |         |           |            |  |  |
|----|---------------------------------------------------------------------------------------------------|-----|-------------|---------|-------------|-----------|---------|-----------|------------|--|--|
|    | A                                                                                                 | в   | с           | D       | E           | F         | G       | н         | L          |  |  |
| 1  | Name                                                                                              | Age | Department  | Courses | Join Date   | On Campus | Name    | Join Date | 1-Jan-2017 |  |  |
| 2  | Alfred                                                                                            | 28  | Arts        | 6       | 23-Dec-2016 | Yes       | Angela  | 1/16/2017 |            |  |  |
| 3  | Angela                                                                                            | 24  | Science     | 7       | 16-Jan-2017 | Yes       | Bob     | 1/23/2017 |            |  |  |
| 4  | Bob                                                                                               | 28  | Finance     | 5       | 23-Jan-2017 | No        | Eric    | 1/3/2017  |            |  |  |
| 5  | Brett                                                                                             | 27  | Law         | 8       | 23-Dec-2016 | Yes       | Filip   | 1/21/2017 |            |  |  |
| 6  | Caroline                                                                                          | 23  | Engineering | 9       | 29-Dec-2016 | No        | Francis | 1/9/2017  |            |  |  |
| 7  | Charlie                                                                                           | 25  | Arts        | 6       | 25-Dec-2016 | No        | George  | 1/20/2017 |            |  |  |
| 8  | David                                                                                             | 26  | Law         | 11      | 21-Dec-2016 | No        |         |           |            |  |  |
| 9  | Dennis                                                                                            | 26  | Engineering | 5       | 15-Dec-2016 | Yes       |         |           |            |  |  |
| 10 | Eric                                                                                              | 22  | Medicine    | 10      | 03-Jan-2017 | Yes       |         |           |            |  |  |
| 11 | Evan                                                                                              | 25  | Medicine    | 13      | 21-Dec-2016 | No        |         |           |            |  |  |
| 12 | Filip                                                                                             | 22  | Law         | 10      | 21-Jan-2017 | Yes       |         |           |            |  |  |
| 13 | Francis                                                                                           | 27  | Finance     | 8       | 09-Jan-2017 | Yes       |         |           |            |  |  |
| 14 | George                                                                                            | 26  | Engineering | 12      | 20-Jan-2017 | No        |         |           |            |  |  |
| 15 | Grace                                                                                             | 21  | Medicine    | 9       | 20-Dec-2016 | Yes       |         |           |            |  |  |

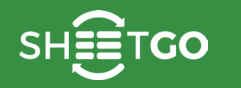

bers Checking th

### Example # 6:

Is there a way to list out all the departments and the display number of courses taken from the respective department? Yes, there is! And, we might as well understand the power and versatility that the QUERY formula offers.

|   | A        | В   | С           | D       | E           | F         | G           | н           |
|---|----------|-----|-------------|---------|-------------|-----------|-------------|-------------|
| 1 | Name     | Age | Department  | Courses | Join Date   | On Campus | Department  | sum Courses |
| 2 | Alfred   | 28  | Arts        | 6       | 23-Dec-2016 | Yes       | Arts        | 12          |
| 3 | Angela   | 24  | Science     | 7       | 16-Jan-2017 | Yes       | Engineering | 26          |
| 4 | Bob      | 28  | Finance     | 5       | 23-Jan-2017 | No        | Finance     | 13          |
| 5 | Brett    | 27  | Law         | 8       | 23-Dec-2016 | Yes       | Law         | 29          |
| в | Caroline | 23  | Engineering | 9       | 29-Dec-2016 | No        | Medicine    | 32          |
| 7 | Charlie  | 25  | Arts        | 6       | 25-Dec-2016 | No        | Science     | 7           |
| в | David    | 26  | Law         | 11      | 21-Dec-2016 | No        |             |             |
| 9 | Dennis   | 26  | Engineering | 5       | 15-Dec-2016 | Yes       |             |             |
| 0 | Eric     | 22  | Medicine    | 10      | 03-Jan-2017 | Yes       |             |             |
| 1 | Evan     | 25  | Medicine    | 13      | 21-Dec-2016 | No        |             |             |
| 2 | Filip    | 22  | Law         | 10      | 21-Jan-2017 | Yes       |             |             |
| 3 | Francis  | 27  | Finance     | 8       | 09-Jan-2017 | Yes       |             |             |
| 4 | George   | 26  | Engineering | 12      | 20-Jan-2017 | No        |             |             |
| 5 | Grace    | 21  | Medicine    | 9       | 20-Dec-2016 | Yes       |             |             |
|   |          |     |             |         |             |           |             |             |

You will notice that the QUERY formula returned the second column with the header "sum Courses". Honestly, it is a bit awkward to have that for a header. But, we can fix that and rename it. Not only that, we will also use the second column (now renamed to 'Courses Taken') to sort in ascending order. Here is how we do it.

|    | A        | в   | с           | D       | E           | F         | G           | н             |
|----|----------|-----|-------------|---------|-------------|-----------|-------------|---------------|
| 1  | Name     | Age | Department  | Courses | Join Date   | On Campus | Department  | Courses Taken |
| 2  | Alfred   | 28  | Arts        | 6       | 23-Dec-2016 | Yes       | Science     | 7             |
| 3  | Angela   | 24  | Science     | 7       | 16-Jan-2017 | Yes       | Arts        | 12            |
| 4  | Bob      | 28  | Finance     | 5       | 23-Jan-2017 | No        | Finance     | 13            |
| 5  | Brett    | 27  | Law         | 8       | 23-Dec-2016 | Yes       | Engineering | 26            |
| 6  | Caroline | 23  | Engineering | 9       | 29-Dec-2016 | No        | Law         | 29            |
| 7  | Charlie  | 25  | Arts        | 6       | 25-Dec-2016 | No        | Medicine    | 32            |
| 8  | David    | 26  | Law         | 11      | 21-Dec-2016 | No        |             |               |
| 9  | Dennis   | 26  | Engineering | 5       | 15-Dec-2016 | Yes       |             |               |
| 0  | Eric     | 22  | Medicine    | 10      | 03-Jan-2017 | Yes       |             |               |
| 11 | Evan     | 25  | Medicine    | 13      | 21-Dec-2016 | No        |             |               |
| 12 | Filip    | 22  | Law         | 10      | 21-Jan-2017 | Yes       |             |               |
| 13 | Francis  | 27  | Finance     | 8       | 09-Jan-2017 | Yes       |             |               |
| 14 | George   | 26  | Engineering | 12      | 20-Jan-2017 | No        |             |               |
| 15 | Grace    | 21  | Medicine    | 9       | 20-Dec-2016 | Yes       |             |               |
|    |          |     |             |         |             |           |             |               |
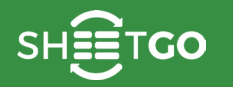

#### Example # 7:

Can we display the number of instances of each of the departments? Of course, we can! The QUERY formula got us covered here as well.

| fx | =QUERY(A1:F15,"select C, count(D) group by C label count(D) '# Instances'") |     |             |         |             |           |             |             |  |  |  |
|----|-----------------------------------------------------------------------------|-----|-------------|---------|-------------|-----------|-------------|-------------|--|--|--|
|    | A                                                                           | в   | с           | D       | E           | F         | G           | н           |  |  |  |
| 1  | Name                                                                        | Age | Department  | Courses | Join Date   | On Campus | Department  | # Instances |  |  |  |
| 2  | Alfred                                                                      | 28  | Arts        | 6       | 23-Dec-2016 | Yes       | Arts        | 2           |  |  |  |
| 3  | Angela                                                                      | 24  | Science     | 7       | 16-Jan-2017 | Yes       | Engineering | 3           |  |  |  |
| 4  | Bob                                                                         | 28  | Finance     | 5       | 23-Jan-2017 | No        | Finance     | 2           |  |  |  |
| 5  | Brett                                                                       | 27  | Law         | 8       | 23-Dec-2016 | Yes       | Law         | 3           |  |  |  |
| 6  | Caroline                                                                    | 23  | Engineering | 9       | 29-Dec-2016 | No        | Medicine    | 3           |  |  |  |
| 7  | Charlie                                                                     | 25  | Arts        | 6       | 25-Dec-2016 | No        | Science     | 1           |  |  |  |
| 8  | David                                                                       | 26  | Law         | 11      | 21-Dec-2016 | No        |             |             |  |  |  |
| 9  | Dennis                                                                      | 26  | Engineering | 5       | 15-Dec-2016 | Yes       |             |             |  |  |  |
| 10 | Eric                                                                        | 22  | Medicine    | 10      | 03-Jan-2017 | Yes       |             |             |  |  |  |
| 11 | Evan                                                                        | 25  | Medicine    | 13      | 21-Dec-2016 | No        |             |             |  |  |  |
| 12 | Filip                                                                       | 22  | Law         | 10      | 21-Jan-2017 | Yes       |             |             |  |  |  |
| 13 | Francis                                                                     | 27  | Finance     | 8       | 09-Jan-2017 | Yes       |             |             |  |  |  |
| 14 | George                                                                      | 26  | Engineering | 12      | 20-Jan-2017 | No        |             |             |  |  |  |
| 15 | Grace                                                                       | 21  | Medicine    | 9       | 20-Dec-2016 | Yes       |             |             |  |  |  |

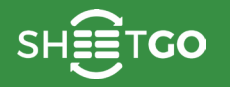

ers Checking the

#### Example # 8:

Consequently, we will now experiment with the third parameter. While this is an optional input, it might come handy when we come across headers that span across multiple rows. In such cases, this parameter helps us combine the headers in one single row, as shown below.

| fx | =QUERY(A1:F16,"select A, B, C, D where F <> 'No'",2) |       |             |         |             |           |            |           |                       |           |  |  |
|----|------------------------------------------------------|-------|-------------|---------|-------------|-----------|------------|-----------|-----------------------|-----------|--|--|
|    | A                                                    | В     | с           | D       | E           | F         | G          | н         | I                     | J         |  |  |
| 1  | First                                                | Given | University  | #       | Join        | Residence | First Name | Given Age | University Department | # Courses |  |  |
| 2  | Name                                                 | Age   | Department  | Courses | Date        | On Campus | Alfred     | 28        | Arts                  | 6         |  |  |
| 3  | Alfred                                               | 28    | Arts        | 6       | 23-Dec-2016 | Yes       | Angela     | 24        | Science               | 7         |  |  |
| 4  | Angela                                               | 24    | Science     | 7       | 16-Jan-2017 | Yes       | Brett      | 27        | Law                   | 8         |  |  |
| 5  | Bob                                                  | 28    | Finance     | 5       | 23-Jan-2017 | No        | Dennis     | 26        | Engineering           | 5         |  |  |
| 6  | Brett                                                | 27    | Law         | 8       | 23-Dec-2016 | Yes       | Eric       | 22        | Medicine              | 10        |  |  |
| 7  | Caroline                                             | 23    | Engineering | 9       | 29-Dec-2016 | No        | Filip      | 22        | Law                   | 10        |  |  |
| 8  | Charlie                                              | 25    | Arts        | 6       | 25-Dec-2016 | No        | Francis    | 27        | Finance               | 8         |  |  |
| 9  | David                                                | 26    | Law         | 11      | 21-Dec-2016 | No        | Grace      | 21        | Medicine              | 9         |  |  |
| 10 | Dennis                                               | 26    | Engineering | 5       | 15-Dec-2016 | Yes       |            |           |                       |           |  |  |
| 11 | Eric                                                 | 22    | Medicine    | 10      | 03-Jan-2017 | Yes       |            |           |                       |           |  |  |
| 12 | Evan                                                 | 25    | Medicine    | 13      | 21-Dec-2016 | No        |            |           |                       |           |  |  |
| 13 | Filip                                                | 22    | Law         | 10      | 21-Jan-2017 | Yes       |            |           |                       |           |  |  |
| 14 | Francis                                              | 27    | Finance     | 8       | 09-Jan-2017 | Yes       |            |           |                       |           |  |  |
| 15 | George                                               | 26    | Engineering | 12      | 20-Jan-2017 | No        |            |           |                       |           |  |  |
| 16 | Grace                                                | 21    | Medicine    | 9       | 20-Dec-2016 | Yes       |            |           |                       |           |  |  |

Without a doubt, this is one of the complex formulas to master in Google Sheets. Get a good hang on this one and it could serve you as one of the most potent tools. We encourage you to further explore the QUERY formula <u>here</u>.

Displaying the data

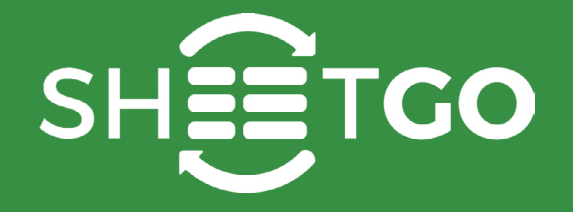

# ARRAYFORMULA

GO

To understand the importance and utility of the ARRAYFORMULA in Google Sheets, let us first go through a fundamental concept we already know.

Many a time, We tend to use structurally similar formulas across the length of a column in a data range. In doing so, we take the advantage of 'relative referencing'. Meaning, the Google Sheets automatically adjusts the formula if we copy and paste it in the subsequent rows. Let us consider a basic example. The data set is a list of students along with their test scores. We should now calculate the totals in column F.

| =B2+C2+D2+E2 |                                                                                                    |                                                                                                    |                                                                                                    |                                                                                                    |                                                                                                    |
|--------------|----------------------------------------------------------------------------------------------------|----------------------------------------------------------------------------------------------------|----------------------------------------------------------------------------------------------------|----------------------------------------------------------------------------------------------------|----------------------------------------------------------------------------------------------------|
| A            | в                                                                                                    | С                                                                                                    | D                                                                                                    | E                                                                                                    | F                                                                                                    |
| Name         | Test 1                                                                                                    | Test 2                                                                                                    | Test 3                                                                                                    | Test 4                                                                                                    | Total                                                                                                    |
| Alfred       | 58                                                                                                    | 52                                                                                                    | 78                                                                                                    | 69                                                                                                    | 257                                                                                                    |
| Angela       | 53                                                                                                    | 62                                                                                                    | 92                                                                                                    | 51                                                                                                    | 258                                                                                                    |
| Bob          | 92                                                                                                    | 95                                                                                                    | 85                                                                                                    | 90                                                                                                    | 362                                                                                                    |
| Brett        | 52                                                                                                    | 62                                                                                                    | 79                                                                                                    | 99                                                                                                    | 292                                                                                                    |
| Caroline     | 71                                                                                                    | 50                                                                                                    | 65                                                                                                    | 61                                                                                                    | 247                                                                                                    |
| Charlie      | 95                                                                                                    | 68                                                                                                    | 71                                                                                                    | 51                                                                                                    | 285                                                                                                    |
| David        | 81                                                                                                    | 100                                                                                                    | 61                                                                                                    | 97                                                                                                    | 339                                                                                                    |
| Dennis       | 97                                                                                                    | 84                                                                                                    | 64                                                                                                    | 80                                                                                                    | 325                                                                                                    |
| Eric         | 92                                                                                                    | 89                                                                                                    | 76                                                                                                    | 68                                                                                                    | 325                                                                                                    |
| Evan         | 90                                                                                                    | 52                                                                                                    | 78                                                                                                    | 63                                                                                                    | 283                                                                                                    |
| Filip        | 93                                                                                                    | 73                                                                                                    | 51                                                                                                    | 65                                                                                                    | 282                                                                                                    |
| Francis      | 99                                                                                                    | 55                                                                                                    | 68                                                                                                    | 82                                                                                                    | 304                                                                                                    |
| Grace        | 58                                                                                                    | 79                                                                                                    | 78                                                                                                    | 77                                                                                                    | 292                                                                                                    |
|              | B2+C2+D2+E2<br>A<br>Name<br>Alfred<br>Angela<br>Bob<br>Brett<br>Caroline<br>Charlie<br>David<br>Dennis<br>Eric<br>Evan<br>Filip<br>Francis<br>Grace | B2+C2+D2+E2ABNameTest 1Alfred58Angela53Bob92Brett52Caroline71Charlie95David81Dennis97Eric92Evan90Filip93Francis99Grace58 | B C   A B C   Name Test 1 Test 2   Alfred 58 52   Angela 53 62   Bob 92 95   Brett 52 62   Caroline 71 50   Charlie 95 68   David 81 100   Dennis 97 84   Eric 92 89   Evan 90 52   Filip 93 73   Francis 99 55   Grace 58 79 | =B2+C2+D2+E2 A B C D   Name Test 1 Test 2 Test 3   Alfred 58 52 78   Angela 53 62 92   Bob 92 95 85   Brett 52 62 79   Caroline 71 50 65   Charlie 95 68 71   David 81 100 61   Dennis 97 84 64   Eric 92 89 76   Evan 90 52 78   Filip 93 73 51   Francis 99 55 68   Grace 58 79 78 | -B2+C2+D2+E2 A B C D E   Name Test 1 Test 2 Test 3 Test 4   Alfred 58 52 78 69   Angela 53 62 92 51   Bob 92 95 85 90   Brett 52 62 79 99   Caroline 71 50 65 61   Charlie 95 68 71 51   David 81 100 61 97   Dennis 97 84 64 80   Eric 92 89 76 68   Evan 90 52 78 63   Filip 93 73 51 65   Francis 99 55 68 82   Grace 58 79 78 77 |

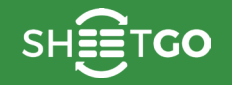

The total score, for Alfred, is calculated using a simple formula "=B2+C2+D2+F2". We copy and paste this formula in the cells below to repeat such calculations for all the students. So, for Angela, the formula automatically becomes "=B3+C3+D3+F3". For Bob it is "=B4+C4+D4+F4", and so on and so forth. Though this approach is seemingly convenient, there are inherent problems to doing this.

- If in the above case the data set is huge, we end up with a lot of formulas. This could bloat the spreadsheet and make it a tad slower.
- If we need to make any changes to the formula, this has to be repeated across all the formulas.
- What if a new student by name Charlotte joins the class? When we include a new row for her below row # 7, the formula isn't copied automatically. In a sense, this approach is not dynamic enough.

•

The ARRAYFORMULA solves all the above mentioned problems.

- As opposed to a bunch of similar formulas that individually calculate values, we can have one single ARRAYFORMULA that processes the data in a batch.
- Since this is a single formula, we can make changes in just one place and the effect takes place across the data range.
- We can induce the dynamism that was missing with a bunch of individual formulas, in that the ARRAYFORMULA got us covered even if a new row is introduced that needs similar formula calculations.

## Syntax

#### ARRAYFORMULA(array \_ formula)

- array \_ formula this parameter can either be
  - a range,
  - a mathematical expression using one cell range or multiple ranges of the same size, or
  - a function that returns a result greater than one cell.

## Usage: ARRAYFORMULA

GO

Building on the previous example, in order to calculate the totals, we can use the ARRAYFORMULA as shown below. Notice that, unlike before where we've added individual cells, we are now adding the ranges. And we key this in the very first total cell, F2. All the following Total cells should be clear of any values or formulas, so that ARRAYFORMULA can show us the results without any errors.

| $f_x$ | =ARRAYFORMULA(B2:B+C2:C+D2:D+E2:E) |        |        |        |        |       |  |  |  |  |
|-------|------------------------------------|--------|--------|--------|--------|-------|--|--|--|--|
|       | A                                  | в      | с      | D      | E      | F     |  |  |  |  |
| 1     | Name                               | Test 1 | Test 2 | Test 3 | Test 4 | Total |  |  |  |  |
| 2     | Alfred                             | 58     | 52     | 78     | 69     | 257   |  |  |  |  |
| 3     | Angela                             | 53     | 62     | 92     | 51     | 258   |  |  |  |  |
| 4     | Bob                                | 92     | 95     | 85     | 90     | 362   |  |  |  |  |
| 5     | Brett                              | 52     | 62     | 79     | 99     | 292   |  |  |  |  |
| 6     | Caroline                           | 71     | 50     | 65     | 61     | 247   |  |  |  |  |
| 7     | Charlie                            | 95     | 68     | 71     | 51     | 285   |  |  |  |  |
| 8     | David                              | 81     | 100    | 61     | 97     | 339   |  |  |  |  |
| 9     | Dennis                             | 97     | 84     | 64     | 80     | 325   |  |  |  |  |
| 10    | Eric                               | 92     | 89     | 76     | 68     | 325   |  |  |  |  |
| 11    | Evan                               | 90     | 52     | 78     | 63     | 283   |  |  |  |  |
| 12    | Filip                              | 93     | 73     | 51     | 65     | 282   |  |  |  |  |
| 13    | Francis                            | 99     | 55     | 68     | 82     | 304   |  |  |  |  |
| 14    | Grace                              | 58     | 79     | 78     | 77     | 292   |  |  |  |  |
| 15    |                                    |        |        |        |        | 0     |  |  |  |  |
| 16    |                                    |        |        |        |        | 0     |  |  |  |  |
| 17    |                                    |        |        |        |        | 0     |  |  |  |  |
| 18    |                                    |        |        |        |        | 0     |  |  |  |  |
| 19    |                                    |        |        |        |        | 0     |  |  |  |  |
| 20    |                                    |        |        |        |        | 0     |  |  |  |  |
| 21    |                                    |        |        |        |        | 0     |  |  |  |  |
| 22    |                                    |        |        |        |        | 0     |  |  |  |  |

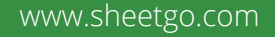

To quickly fix the zeroes at the end, we change the formula in just one place (i.e. cell F2). Yet, it affects the calculations across the range, as shown below. Notice that even the expression used in the condition within the IF formula is a range A2:A.

| 52 |          |        |        | , ,,   | _      |       |
|----|----------|--------|--------|--------|--------|-------|
| _  | A        | В      | С      | D      | E      | F     |
| 1  | Name     | Test 1 | Test 2 | Test 3 | Test 4 | Total |
| 2  | Alfred   | 58     | 52     | 78     | 69     | 257   |
| 3  | Angela   | 53     | 62     | 92     | 51     | 258   |
| 4  | Bob      | 92     | 95     | 85     | 90     | 362   |
| 5  | Brett    | 52     | 62     | 79     | 99     | 292   |
| 6  | Caroline | 71     | 50     | 65     | 61     | 247   |
| 7  | Charlie  | 95     | 68     | 71     | 51     | 285   |
| 8  | David    | 81     | 100    | 61     | 97     | 339   |
| 9  | Dennis   | 97     | 84     | 64     | 80     | 325   |
| 10 | Eric     | 92     | 89     | 76     | 68     | 325   |
| 11 | Evan     | 90     | 52     | 78     | 63     | 283   |
| 12 | Filip    | 93     | 73     | 51     | 65     | 282   |
| 13 | Francis  | 99     | 55     | 68     | 82     | 304   |
| 14 | Grace    | 58     | 79     | 78     | 77     | 292   |
| 15 |          |        |        |        |        |       |

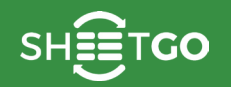

Now, We'll include a row for Charlotte below row # 7. Let's find out whether the ARRAYFORMULA automatically calculates the Total for her.

| $f_x$ | =ARRAYFORMULA(IF(A2:A<>"",(B2:B+C2:C+D2:D+E2:E),"")) |        |        |        |        |       |  |  |  |  |  |
|-------|------------------------------------------------------|--------|--------|--------|--------|-------|--|--|--|--|--|
|       | A                                                    | в      | с      | D      | E      | F     |  |  |  |  |  |
| 1     | Name                                                 | Test 1 | Test 2 | Test 3 | Test 4 | Total |  |  |  |  |  |
| 2     | Alfred                                               | 58     | 52     | 78     | 69     | 257   |  |  |  |  |  |
| 3     | Angela                                               | 53     | 62     | 92     | 51     | 258   |  |  |  |  |  |
| 4     | Bob                                                  | 92     | 95     | 85     | 90     | 362   |  |  |  |  |  |
| 5     | Brett                                                | 52     | 62     | 79     | 99     | 292   |  |  |  |  |  |
| 6     | Caroline                                             | 71     | 50     | 65     | 61     | 247   |  |  |  |  |  |
| 7     | Charlie                                              | 95     | 68     | 71     | 51     | 285   |  |  |  |  |  |
| 8     | Charlotte                                            | 87     | 91     | 83     | 64     | 325   |  |  |  |  |  |
| 9     | David                                                | 81     | 100    | 61     | 97     | 339   |  |  |  |  |  |
| 10    | Dennis                                               | 97     | 84     | 64     | 80     | 325   |  |  |  |  |  |
| 11    | Eric                                                 | 92     | 89     | 76     | 68     | 325   |  |  |  |  |  |
| 12    | Evan                                                 | 90     | 52     | 78     | 63     | 283   |  |  |  |  |  |
| 13    | Filip                                                | 93     | 73     | 51     | 65     | 282   |  |  |  |  |  |
| 14    | Francis                                              | 99     | 55     | 68     | 82     | 304   |  |  |  |  |  |
| 15    | Grace                                                | 58     | 79     | 78     | 77     | 292   |  |  |  |  |  |

Well, not surprisingly, it does. For more information on ARRAYFORMULA, please check out this link.

## TRANSPOSE

In Google Sheets, if we ever need to flip (or transpose) the columns and rows of an array or a data range, TRANSPOSE formula is the one to go with.

## Syntax

#### TRANSPOSE(array \_ or \_ range)

• array \_ or \_ range - the array or the address reference to the range whose columns and rows we need to be swapped or transposed.

### **Usage: TRANSPOSE Formula**

This is one of the simplest formulas we encounter while using the Google Sheets spreadsheet application. Let us explore its working with help of a few examples, and we will use the following sample data.

|   | А        | в           | с        |
|---|----------|-------------|----------|
| 1 | Emp ID # | Salesperson | Sales    |
| 2 | 162      | Andrew      | \$12,553 |
| 3 | 154      | Barry       | \$11,492 |
| 4 | 195      | Christopher | \$12,092 |
| 5 | 188      | Dominic     | \$14,572 |
| 6 | 161      | Ethan       | \$11,356 |
| 7 | 124      | Finch       | \$11,876 |

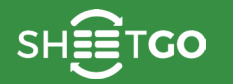

The test data spans from cells A1 through to C7. So, we will key in the formula in the cell D1 as illustrated in the snapshot below, and try to understand its behavior.

| $f_x$ =TRANSPOSE(A1:C11) |                                                                          |                                                                                                  |                                                                                                    |                                                                                                    |                                                                                                    |                                                                                                    |                                                                                                    |                                                                                                    |                                                                                                    |
|--------------------------|--------------------------------------------------------------------------|--------------------------------------------------------------------------------------------------|----------------------------------------------------------------------------------------------------|----------------------------------------------------------------------------------------------------|----------------------------------------------------------------------------------------------------|----------------------------------------------------------------------------------------------------|----------------------------------------------------------------------------------------------------|----------------------------------------------------------------------------------------------------|----------------------------------------------------------------------------------------------------|
| A                        | В                                                                        | С                                                                                                | D                                                                                                    | E                                                                                                    | F                                                                                                    | G                                                                                                    | н                                                                                                    | I                                                                                                    | L                                                                                                    |
| Emp ID #                 | Salesperson                                                              | Sales                                                                                            | Emp ID #                                                                                                    | 162                                                                                                    | 154                                                                                                    | 195                                                                                                    | 188                                                                                                    | 161                                                                                                    | 124                                                                                                    |
| 162                      | Andrew                                                                   | \$12,553                                                                                         | Salesperson                                                                                                    | Andrew                                                                                                    | Barry                                                                                                    | Christopher                                                                                                    | Dominic                                                                                                    | Ethan                                                                                                    | Finch                                                                                                    |
| 154                      | Barry                                                                    | \$11,492                                                                                         | Sales                                                                                                    | \$12,553                                                                                                    | \$11,492                                                                                                    | \$12,092                                                                                                    | \$14,572                                                                                                    | \$11,356                                                                                                    | \$11,876                                                                                                    |
| 195                      | Christopher                                                              | \$12,092                                                                                         |                                                                                                    |                                                                                                    |                                                                                                    |                                                                                                    |                                                                                                    |                                                                                                    |                                                                                                    |
| 188                      | Dominic                                                                  | \$14,572                                                                                         |                                                                                                    |                                                                                                    |                                                                                                    |                                                                                                    |                                                                                                    |                                                                                                    |                                                                                                    |
| 161                      | Ethan                                                                    | \$11,356                                                                                         |                                                                                                    |                                                                                                    |                                                                                                    |                                                                                                    |                                                                                                    |                                                                                                    |                                                                                                    |
| 124                      | Finch                                                                    | \$11,876                                                                                         |                                                                                                    |                                                                                                    |                                                                                                    |                                                                                                    |                                                                                                    |                                                                                                    |                                                                                                    |
|                          | =TRANSPOSE (A<br>A<br>Emp ID #<br>162<br>154<br>195<br>188<br>161<br>124 | =TRANSPOSE(A1:C11)ABEmp ID #Salesperson162Andrew164Barry195Christopher188Dominic161Ethan124Finch | =TRANSPOSE(A1:C11)ABCEmp ID #SalespersonSales162Andrew\$12,553154Barry\$11,492195Christopher\$12,092188Dominic\$14,572161Ethan\$11,356124Finch\$11,876 | ABCDABCDEmp ID #SalespersonSalesEmp ID #162Andrew\$12,553Salesperson154Barry\$11,492Sales195Christopher\$12,092188Dominic\$14,572161Ethan\$11,356124Finch\$11,876 | =TRANSPOSE(A1:C11)ABCDEEmp ID #SalespersonSalesEmp ID #162162Andrew\$12,553SalespersonAndrew154Barry\$11,492Sales\$12,553195Christopher\$12,092188Dominic\$14,572161Ethan\$11,356124Finch\$11,876 | ABCDEFEmp ID #SalespersonSalesEmp ID #162154162Andrew\$12,553SalespersonAndrewBarry154Barry\$11,492Sales\$12,553\$11,492195Christopher\$12,092188Dominic\$14,572161Ethan\$11,356124Finch\$11,876 | ABCDEFGEmp ID #SalespersonSalesEmp ID #162154195162Andrew\$12,553SalespersonAndrewBarryChristopher154Barry\$11,492Sales\$12,553\$11,492\$12,092195Christopher\$12,092188Dominic\$14,572Imp IDImp IDImp IDImp IDImp ID161Ethan\$11,356-Imp IDImp IDImp IDImp ID124Finch\$11,876Imp IDImp IDImp IDImp IDImp ID | ABCDEFGHEmp ID #SalespersonSalesEmp ID #162154195188162Andrew\$12,553SalespersonAndrewBarryChristopherDominic154Barry\$11,492SalesAndrewBarry\$12,092\$14,572195Christopher\$12,092\$12,092\$14,572100100188Dominic\$14,572Imp IDImp IDImp IDImp IDImp ID161Ethan\$11,356Imp IDImp IDImp IDImp IDImp IDImp ID124Finch\$11,876Imp IDImp IDImp IDImp IDImp IDImp ID | ABCDEFGHIEmp ID #SalespersonSalesEmp ID #162154195188161162Andrew\$12,553SalespersonAndrewBarryChristopherDominicEthan154Barry\$11,492Sales\$12,553\$11,492\$12,092\$14,572\$11,356195Christopher\$12,092\$12,092\$12,092\$14,572\$11,356188Dominic\$14,572Image: Salesime Image: Salesime Image |

We'll see the returned data flows from D1 towards right and further down. The number of columns and rows returned by this formula is same as the rows and columns of the input array \_ or \_ range respectively. So, it is very important that we keep the cells, where we expect the data to flow, clear of any values. Otherwise, the formula returns #REF! error. This is demonstrated in the screenshot below.

| fx | =TRANSPOSE(A1:C11) |             |          |             |                 |   |   |  |  |  |  |  |
|----|--------------------|-------------|----------|-------------|-----------------|---|---|--|--|--|--|--|
|    | A                  | в           | с        | D           | E               | F | G |  |  |  |  |  |
| 1  | Emp ID #           | Salesperson | Sales    | #REF!       | Frror           |   |   |  |  |  |  |  |
| 2  | 162                | Andrew      | \$12,553 | Dummy Value | Array result wa |   |   |  |  |  |  |  |
| 3  | 154                | Barry       | \$11,492 |             | because it wou  |   |   |  |  |  |  |  |
| 4  | 195                | Christopher | \$12,092 |             | U2.             |   |   |  |  |  |  |  |
| 5  | 188                | Dominic     | \$14,572 |             |                 |   |   |  |  |  |  |  |
| 6  | 161                | Ethan       | \$11,356 |             |                 |   |   |  |  |  |  |  |
| 7  | 124                | Finch       | \$11,876 |             |                 |   |   |  |  |  |  |  |
|    |                    |             |          |             |                 |   |   |  |  |  |  |  |

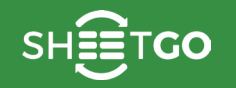

Going back to the second image, we will notice that the rows in the source range changes to columns and vice versa.

We have witnessed the working of the TRANSPOSE formula when we keyed in the address reference as its input parameter. Let us now try to input an array instead, as illustrated in the image below.

| fx | =TRANSPOSE({"Adam",101;"Brian",122;"Charles",137;"Dominic",114}) |       |         |         |   |  |  |  |  |  |
|----|------------------------------------------------------------------|-------|---------|---------|---|--|--|--|--|--|
|    | А                                                                | в     | с       | D       | E |  |  |  |  |  |
| 1  | Adam                                                             | Brian | Charles | Dominic |   |  |  |  |  |  |
| 2  | 101                                                              | 122   | 137     | 114     |   |  |  |  |  |  |
| 3  |                                                                  |       |         |         |   |  |  |  |  |  |

The semi-colons separate each individual row values in the input range. Whereas commas separate each individual column values. Such an input is now transposed as shown in the image above. Just like in the previous case, the expected real estate for this formula should be free from any other values. Otherwise, it returns an #REF! error.

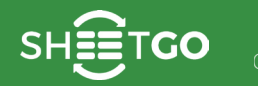

## INDIRECT

The INDIRECT formula in Google Sheets takes in the cell address in the form of text and returns a cell reference. It works the opposite as that of the ADDRESS formula, that returns an address in the text form.

## Syntax

#### INDIRECT(cell \_ reference \_ as \_ string, [is \_ A1 \_ notation])

- cell \_ reference \_ as \_ string is the text form of a cell address. Notice that it is not the cell reference itself.
- is \_ a1 \_ notation there are two kinds of representations for a cell address. One in the form of A1. And the other way of representing the same cell is R1C1 (just a short representation for row # 1 and column # 1). TRUE is the value by default, and we get A1 notation in return. Otherwise, if we need R1C1 notation, we need to specify FALSE.

## **Usage: INDIRECT formula**

We understand the concept better with help of examples. So, here are a few combinations of the formula.

| fx | =INDIRECT(SUBSTI | TUTE(SUBSTITUTE | ( <mark>A8</mark> ,"[",""),"]", | ,""),FALSE)                                               |
|----|------------------|-----------------|---------------------------------|-----------------------------------------------------------|
|    | A                | в               | с                               | D                                                         |
| 1  | Sample Addresses | Sample Values   | Result                          | Formula Used                                              |
| 2  |                  | Alex            | Brian                           | =INDIRECT("B3")                                           |
| 3  |                  | Brian           | Alex                            | =INDIRECT("B2",TRUE)                                      |
| 4  | B7               | Chris           | Fabio                           | =INDIRECT("Sheet1!"&A4,TRUE)                              |
| 5  | Sheet1           | Dwayne          | Greg                            | =INDIRECT(A5&"!B8")                                       |
| 6  |                  | Evan            | Dwayne                          | =INDIRECT("R5C2",FALSE)                                   |
| 7  | R6C2             | Fabio           | Evan                            | =INDIRECT(A7,FALSE)                                       |
| 8  | R[4]C[2]         | Greg            | Chris                           | =INDIRECT(SUBSTITUTE(SUBSTITUTE(A8,"[",""),"]",""),FALSE) |

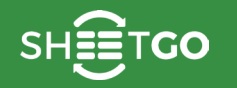

You'll notice that the first parameter can be a direct string enclosed in double quotes (rows 2 and 3), a cell reference that holds the address string (row # 7), or even a concatenated string (rows 4 and 5).

Please note that the INDIRECT formula cannot handle R[1]C[1] style of address notation. Instead it can process R1C1 style. So, in case we have to process the former representation, we can work around it like we did in the row # 8. We substituted the square brackets with empty strings using the SUBSTITUTE formula.

Will the INDIRECT formula result in errors? Yes, of course!

The following screenshot illustrates the outcome when we try to input A1 style address notation for cell \_ reference \_ as \_ string and indicate FALSE for the is \_ A1 \_ notation parameter. Doing this will obviously leave the INDIRECT formula looking for R1C1 style notation, and it doesn't find one. Hence the error!

| fx | =INDIRECT("B3",F | ALSE)         |        |                                  |
|----|------------------|---------------|--------|----------------------------------|
|    | A                | в             | с      | D                                |
| 1  | Sample Addresses | Sample Values | Result | Formula Used                     |
| 2  |                  | Alex          | #REF!  | Error                            |
| 3  |                  | Brian         |        | Function INDIRECT parameter 1    |
| 4  | B7               | Chris         |        | value is 'B3'. It is not a valid |
| 5  | Sheet1           | Dwayne        |        | cell/range reference.            |
| 6  |                  | Evan          |        |                                  |
| 7  | R6C2             | Fabio         |        |                                  |
| 8  | R[4]C[2]         | Greg          |        |                                  |
|    |                  |               |        |                                  |

The vice versa is also true, as indicated in the snapshot below.

| £ | =INDIRECT(A7,TRU | E)            |        |                                    |
|---|------------------|---------------|--------|------------------------------------|
|   | A                | В             | С      | D                                  |
| 1 | Sample Addresses | Sample Values | Result | Formula Used                       |
| 2 |                  | Alex          | #REF!  | Error                              |
| 3 |                  | Brian         |        | Function INDIRECT parameter 1      |
| 4 | B7               | Chris         |        | value is 'R6C2'. It is not a valid |
| 5 | Sheet1           | Dwayne        |        | cell/range reference.              |
| 6 |                  | Evan          |        |                                    |
| 7 | R6C2             | Fabio         |        |                                    |
| 8 | R[4]C[2]         | Greg          |        |                                    |

Now the worst case scenario. We try and input a text form that is neither A1 representation nor the R1C1 representation, but just some dummy text. And, of course it should throw up an error!

| fx | =INDIRECT("Yet a | nother random t | ext",FALSE) |                                     |
|----|------------------|-----------------|-------------|-------------------------------------|
|    | A                | В               | С           | D                                   |
| 1  | Sample Addresses | Sample Values   | Result      | Formula Used                        |
| 2  |                  | Alex            | #REF!       | =INDIRECT("Some random text")       |
| 3  |                  | Brian           | #REF!       | Error                               |
| 4  | B7               | Chris           |             | Function INDIRECT parameter 1       |
| 5  | Sheet1           | Dwayne          |             | value is 'Yet another random text'. |
| 6  |                  | Evan            |             | reference.                          |
| 7  | R6C2             | Fabio           |             |                                     |
| 8  | R[4]C[2]         | Greg            |             |                                     |
|    |                  |                 |             |                                     |

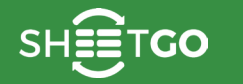

## **SPARKLINE**

In Google Sheets, if you need to visually analyze data, but not by building bulky charts every time, SPARKLINE formula is the one to go with. It helps us come up with mini-sized in-cell charts, that quickly helps us visualize the trends.

Let's assume we have the following set of of data, on which we need to gauge the performance based on the scores of various students of a class.

| _  | A        | В      | с      | D      | E      |
|----|----------|--------|--------|--------|--------|
| 1  | Name     | Test 1 | Test 2 | Test 3 | Test 4 |
| 2  | Alfred   | 58     | 52     | 78     | 69     |
| 3  | Angela   | 53     | 62     | 92     | 51     |
| 4  | Bob      | 92     | 95     | 85     | 90     |
| 5  | Brett    | 52     | 62     | 79     | 99     |
| 6  | Caroline | 71     | 50     | 65     | 61     |
| 7  | Charlie  | 95     | 68     | 71     | 51     |
| 8  | David    | 81     | 100    | 61     | 97     |
| 9  | Dennis   | 97     | 84     | 64     | 80     |
| 10 | Eric     | 92     | 89     | 76     | 68     |
| 11 | Evan     | 90     | 52     | 78     | 63     |
| 12 | Filip    | 93     | 73     | 51     | 65     |
| 13 | Francis  | 99     | 55     | 68     | 82     |
| 14 | Grace    | 58     | 79     | 78     | 77     |

At the least, it is not so easy on the eyes. And, when the data extends further, it can get even more difficult to grasp how the students are doing over time. To put this in perspective, let's just say we have over a hundred students and they have taken about 15 tests. Of course, we can't imagine establishing trends with bare eyes! And it isn't feasible to build a chart for each student.

What, then, would be the solution? It is the SPARKLINE formula! It certainly eases up a lot of things we just discussed.

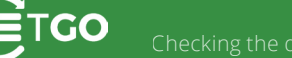

### **Syntax**

#### SPARKLINE(data, [options])

- data this is the address reference to the range of data cells we want to plot using the SPARKLINE formula
- options these are optional attributes that are used to customize the chart. There are many such options you may want to take a look at them here. These can be input in two ways.
  - As an array of option key and option value pairs, following the data parameter.
  - As an address reference to a two column range, where the first column cells hold the option keys, and the second column cells hold the corresponding option values.

## **Usage: SPARKLINE Formula**

#### Use Case # 1: SPARKLINE(data\_range)

To accommodate the Sparklines, let us insert a blank column after the Name column, and We'll give it a header name 'Trend'. Now, in the cell B2, we'll type in the formula as shown in the snapshot below.

|    | A        | В                    | С                       | D                   | E      | F      |
|----|----------|----------------------|-------------------------|---------------------|--------|--------|
| 1  | Name     | Trend                | Test 1                  | Test 2              | Test 3 | Test 4 |
| 2  | Alfred   | =SPARKLINE(C2:       | F2) 58                  | 52                  | 78     | 69     |
| 3  | Angela   | SPARKLINE(dat        | ta, [options])          | ~                   | × 92   | 51     |
| 4  | Bob      | Example              | E2                      |                     | 85     | 90     |
| 5  | Brett    | {"charttype",        | "bar";"max",40          | })                  | 79     | 99     |
| 6  | Caroline | Summary              |                         |                     | 65     | 61     |
| 7  | Charlie  | Creates a miniatur   | e chart contained with  | hin a single cell.  | 71     | 51     |
| 8  | David    | The range or array   | containing the data     | 61                  | 97     |        |
| 9  | Dennis   | options - [optional] | f ontional settings and | d associated values | 64     | 80     |
| 10 | Eric     | used to customize    | the chart.              |                     | 76     | 68     |
| 11 | Evan     | Learn more about     | SPARKLINE               |                     | 78     | 63     |
| 12 | Filip    |                      | 93                      | 73                  | 51     | 65     |
| 13 | Francis  |                      | 99                      | 55                  | 68     | 82     |
| 14 | Grace    |                      | 58                      | 79                  | 78     | 77     |

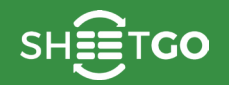

Let's hit the Enter key, and what we see in the cell B2 is the Sparkline. The miniature version of a chart, all of it, nicely embedded within just the area of a cell.

|    | A        | в     | с      | D      | E      | F      |
|----|----------|-------|--------|--------|--------|--------|
| 1  | Name     | Trend | Test 1 | Test 2 | Test 3 | Test 4 |
| 2  | Alfred   |       | 58     | 52     | 78     | 69     |
| 3  | Angela   |       | 53     | 62     | 92     | 51     |
| 4  | Bob      |       | 92     | 95     | 85     | 90     |
| 5  | Brett    |       | 52     | 62     | 79     | 99     |
| 6  | Caroline |       | 71     | 50     | 65     | 61     |
| 7  | Charlie  |       | 95     | 68     | 71     | 51     |
| 8  | David    |       | 81     | 100    | 61     | 97     |
| 9  | Dennis   |       | 97     | 84     | 64     | 80     |
| 10 | Eric     |       | 92     | 89     | 76     | 68     |
| 11 | Evan     |       | 90     | 52     | 78     | 63     |
| 12 | Filip    |       | 93     | 73     | 51     | 65     |
| 13 | Francis  |       | 99     | 55     | 68     | 82     |
| 14 | Grace    |       | 58     | 79     | 78     | 77     |

#### www.sheetgo.com

What we'll need to do now, is that we need such Sparklines for each and every student. It is as simple as dragging the formula all the way down (or just a simple copy paste will do). Here's how it looks like when we do that.

|    | A        | В          | с      | D      | E      | F      |
|----|----------|------------|--------|--------|--------|--------|
| 1  | Name     | Trend      | Test 1 | Test 2 | Test 3 | Test 4 |
| 2  | Alfred   |            | 58     | 52     | 78     | 69     |
| 3  | Angela   | $\frown$   | 53     | 62     | 92     | 51     |
| 4  | Bob      |            | 92     | 95     | 85     | 90     |
| 5  | Brett    |            | 52     | 62     | 79     | 99     |
| 6  | Caroline | $\searrow$ | 71     | 50     | 65     | 61     |
| 7  | Charlie  |            | 95     | 68     | 71     | 51     |
| 8  | David    | $\sim$     | 81     | 100    | 61     | 97     |
| 9  | Dennis   |            | 97     | 84     | 64     | 80     |
| 10 | Eric     |            | 92     | 89     | 76     | 68     |
| 11 | Evan     | $\searrow$ | 90     | 52     | 78     | 63     |
| 12 | Filip    |            | 93     | 73     | 51     | 65     |
| 13 | Francis  |            | 99     | 55     | 68     | 82     |
| 14 | Grace    |            | 58     | 79     | 78     | 77     |

This, certainly, is easier to interpret the data, than manually scour the scores against each student. For instance, Brett has done great in consistently improving his scores, which is rather evident from the line that's going upwards. Whereas, Eric has done the opposite. His Sparkline shows that it's a downward trend.

#### Use Case # 2: SPARKLINE(data\_range, color\_option as key value pair)

So far, so good. Now, let's try and change the way the lines are colored. Here's how we can do it. Notice that both the key ("color") and value ("red") are within double quotes, and that they are within curly braces that indicate an array of key value pairs.

| fx | =SPARKLINE(C2 | 2:F2,{"color","r | ed"})  |        |        |        |
|----|---------------|------------------|--------|--------|--------|--------|
|    | A             | в                | С      | D      | E      | F      |
| 1  | Name          | Trend            | Test 1 | Test 2 | Test 3 | Test 4 |
| 2  | Alfred        |                  | 58     | 52     | 78     | 69     |
| 3  | Angela        | $\frown$         | 53     | 62     | 92     | 51     |
| 4  | Bob           |                  | 92     | 95     | 85     | 90     |
| 5  | Brett         |                  | 52     | 62     | 79     | 99     |
| 6  | Caroline      | $\searrow$       | 71     | 50     | 65     | 61     |
| 7  | Charlie       |                  | 95     | 68     | 71     | 51     |
| 8  | David         | $\sim$           | 81     | 100    | 61     | 97     |
| 9  | Dennis        |                  | 97     | 84     | 64     | 80     |
| 10 | Eric          |                  | 92     | 89     | 76     | 68     |
| 11 | Evan          | $\searrow$       | 90     | 52     | 78     | 63     |
| 12 | Filip         |                  | 93     | 73     | 51     | 65     |
| 13 | Francis       |                  | 99     | 55     | 68     | 82     |
| 14 | Grace         |                  | 58     | 79     | 78     | 77     |

#### Use Case # 3: SPARKLINE(data\_range, [color\_option and line\_thickness as key value pairs])

Probably the lines are too thin. Let's try and increase the width. To do that we need to include an additional option key-value pair, as shown below. Notice that the two key-value pairs are separated by a semi-colon.

| fx | =SPARKLINE(C2 | <pre>2:F2,{"color","r</pre> | ed";"linewidth | ו",3}) |        |        |
|----|---------------|-----------------------------|----------------|--------|--------|--------|
|    | A             | в                           | С              | D      | E      | F      |
| 1  | Name          | Trend                       | Test 1         | Test 2 | Test 3 | Test 4 |
| 2  | Alfred        | $\sim$                      | 58             | 52     | 78     | 69     |
| 3  | Angela        | $\sim$                      | 53             | 62     | 92     | 51     |
| 4  | Bob           |                             | 92             | 95     | 85     | 90     |
| 5  | Brett         |                             | 52             | 62     | 79     | 99     |
| 6  | Caroline      | $\sim$                      | 71             | 50     | 65     | 61     |
| 7  | Charlie       |                             | 95             | 68     | 71     | 51     |
| 8  | David         | $\sim$                      | 81             | 100    | 61     | 97     |
| 9  | Dennis        | $\sim$                      | 97             | 84     | 64     | 80     |
| 10 | Eric          |                             | 92             | 89     | 76     | 68     |
| 11 | Evan          | $\sim$                      | 90             | 52     | 78     | 63     |
| 12 | Filip         | $\sim$                      | 93             | 73     | 51     | 65     |
| 13 | Francis       |                             | 99             | 55     | 68     | 82     |
| 14 | Grace         | /                           | 58             | 79     | 78     | 77     |

### Use Case # 4: SPARKLINE(data\_range, )

What if we do not want line graphs, after all? We can change it to other chart representations wherever appropriate. Let's try the column chart, shall we? Also, let's explore the other color options as shown in the snapshot below. Not the ideal looking Sparklines, I must admit. But I used this example to drive home the point that chart types can be changed too.

| fx | =SPARKLINE(C2 | <pre>?:F2,{"charttype</pre> | e","column";"co | olor","grey";"l | owcolor","red"; | "highcolor","gr | een"}) |
|----|---------------|-----------------------------|-----------------|-----------------|-----------------|-----------------|--------|
|    | A             | в                           | с               | D               | E               | F               | G      |
| 1  | Name          | Trend                       | Test 1          | Test 2          | Test 3          | Test 4          |        |
| 2  | Alfred        |                             | 58              | 52              | 78              | 69              |        |
| 3  | Angela        |                             | 53              | 62              | 92              | 51              |        |
| 4  | Bob           |                             | 92              | 95              | 85              | 90              |        |
| 5  | Brett         | =                           | 52              | 62              | 79              | 99              |        |
| 6  | Caroline      |                             | 71              | 50              | 65              | 61              |        |
| 7  | Charlie       |                             | 95              | 68              | 71              | 51              |        |
| 8  | David         |                             | 81              | 100             | 61              | 97              |        |
| 9  | Dennis        |                             | 97              | 84              | 64              | 80              |        |
| 10 | Eric          |                             | 92              | 89              | 76              | 68              |        |
| 11 | Evan          |                             | 90              | 52              | 78              | 63              |        |
| 12 | Filip         |                             | 93              | 73              | 51              | 65              |        |
| 13 | Francis       |                             | 99              | 55              | 68              | 82              |        |
| 14 | Grace         |                             | 58              | 79              | 78              | 77              |        |

|    | A        | В     | С      | D      | E      | F      | G |
|----|----------|-------|--------|--------|--------|--------|---|
|    | Name     | Trend | Test 1 | Test 2 | Test 3 | Test 4 |   |
| 2  | Alfred   |       | 58     | 52     | 78     | 69     |   |
| 3  | Angela   |       | 53     | 62     | 92     | 51     |   |
| 4  | Bob      |       | 92     | 95     | 85     | 90     |   |
| 5  | Brett    |       | 52     | 62     | 79     | 99     |   |
| 6  | Caroline |       | 71     | 50     | 65     | 61     |   |
| 7  | Charlie  |       | 95     | 68     | 71     | 51     |   |
| 8  | David    |       | 81     | 100    | 61     | 97     |   |
| 9  | Dennis   |       | 97     | 84     | 64     | 80     |   |
| 10 | Eric     |       | 92     | 89     | 76     | 68     |   |
| 11 | Evan     |       | 90     | 52     | 78     | 63     |   |
| 12 | Filip    |       | 93     | 73     | 51     | 65     |   |
| 13 | Francis  |       | 99     | 55     | 68     | 82     |   |
| 14 | Grace    |       | 58     | 79     | 78     | 77     |   |

You can also use Hex codes to indicate the colors, like this.

Given the myriad of <u>customization options</u> provided by Google Sheets to SPARKLINE formula, I'd rather encourage you to try other variations of the SPARKLINE formula and find out your best suitable combination.

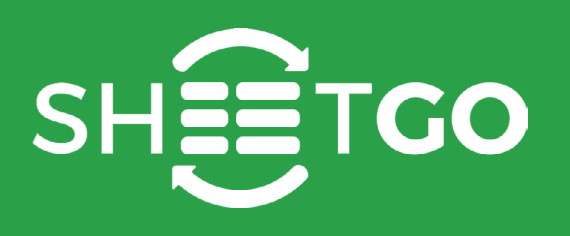